# **3000A Series**

#### **Precision Multi Product Calibrator**

**Calibration Manual** 

#### TABLE OF CONTENTS

| PREPARING FOR CALIBRATION                                                                                                    | 3                                                                                |
|----------------------------------------------------------------------------------------------------|----------------------------------------------------------------------------------|
| INTRODUCTION<br>EQUIPMENT REQUIRED<br>OPTIONAL EQUIPMENT<br>EQUIPMENT REQUIRED FOR OSCILLOSCOPE (SCPXXX) OPTION CALIBRATION<br>EQUIPMENT REQUIRED FOR POWER (PWR 50 PWR SINE PWR DDS) OPTION CALIBRATION                                                                                             | 3<br>3<br>4<br>5                                                                 |
| CALIBRATION PASSWORD                                                                                                    | 6                                                                                |
| CHANGING THE CALIBRATION PASSWORD<br>SET NEW PASSWORD                                                                                                    | 6<br>8                                                                           |
| MANUAL CALIBRATION                                                                                                    | 10                                                                               |
| ENTERING CALIBRATION MODE<br>EXITING CALIBRATION MODE                                                                                                    | 11<br>14                                                                         |
| CALIBRATION PARAMETERS                                                                                                    | 15                                                                               |
| CONNECTIONS                                                                                                    | 16                                                                               |
| CALIBRATION OF RANGES                                                                                                    | 17                                                                               |
| D.C. VOLTAGE<br>D.C. CURRENT<br>A.C. VOLTAGE<br>A.C. VOLTAGE<br>A.C. CURRENT<br>2WIRE $\Omega$<br>4WIRE $\Omega$<br>4WIRE $\Omega$<br>ACTIVE $\Omega$<br>CAPACITANCE<br>FREQUENCY OUTPUT.<br>INDUCTANCE<br>PRT<br>OSCILLOSCOPE – AMPLITUDE<br>OSCILLOSCOPE – BANDWIDTH.<br>AC POWER (CURRENT OUTPUT) | 17<br>22<br>27<br>32<br>37<br>41<br>45<br>49<br>53<br>54<br>58<br>62<br>67<br>71 |
| DC POWER (CURRENT OUTPUT)                                                                                                    | 76                                                                               |
|                                                                                                    | 01                                                                               |

#### **Preparing For Calibration**

#### Introduction

The recommended calibration period for the 3000A series calibrators is 12 months. Extended specifications for 6, 12 and 24 month re-calibration periods are available from the 3000A extended specifications

Calibration can be achieved using one of two methods:

- 1. Manual calibration via the front panel controls.
- 2. Automated closed-loop calibration using ProCal calibration software

In both instances the calibrator should be switched on and allowed to warm up for the required period as stated in the operator's manual. Calibration should be performed in a stable environment where the temperature is stable to within +/- 1°C during the calibration.

#### **Equipment Required**

To calibrate the 3000A series calibrators the following equipment is required:

1. High Accuracy precision Multimeter (example Transmille 8081 / Agilent 3458A opt 002 / Fluke 8508A)

2. LCR Bridge (example Agilent

3. DC Voltage Source (example Transmille 3000 series multiproduct calibrator, Fluke 55xx series multiproduct calibrator

4. High Accuracy Frequency Counter / GPS Frequency Reference / Off-Air Frequency Reference

Between these four pieces of equipment it is possible to calibrate all basic functions of the 3000 series calibrators. For units fitted with additional options additional equipment is required

#### **Optional Equipment**

To perform a full calibration of a 3000A series multiproduct calibrator additional

equipment may be required dependent upon the capabilities of the multimeter being used

For multimeters such as the Agilent 3458A with limited maximum current, a selection of current shunts are required. These current shunts should be suitable for both DC and AC current up to 10kHz (5kHz for 2A Range, 1kHz for 30A range) Suggested current shunt values are listed below, along with the current range they will be used for :

0.1 Ohm – 2.02A to 30A AC/DC
1 Ohm – 202mA to 2A AC/DC
10 Ohm – 20.2mA to 200mA AC/DC
100 Ohm – 2.02mA to 20mA AC/DC

These shunts are also used for multimeters with insufficient current accuracy for low current calibration.

# Equipment required for Oscilloscope (SCPXXX) option calibration

To calibrate the Oscilloscope output function of the 3000A series, the following equipment is required

- 1. High Accuracy precision Multimeter
- 2. Frequency Counter / GPS Frequency Standard / Off-air Frequency Standard
- 3. 600MHz 1GHz Oscilloscope (example Agilent Xfinity Series Oscilloscope)

# Equipment required for Power (PWR50, PWRSINE, PWRDDS) option calibration

To calibrate the Power output function of the 3000A series, the following equipment is required

- 1. High Accuracy precision Multimeter
- 2. Phase Meter / Oscilloscope
- 3. Distortion Meter / Distortion Analyser (PWRDDS option only)

#### **Calibration Password**

#### **Changing the Calibration Password**

To navigate to the 'Calibration Password' screen follow the procedure in the section: 'Manual Calibration' to step 3 where the following screen appears:

1. Select **SETUP** using the soft key

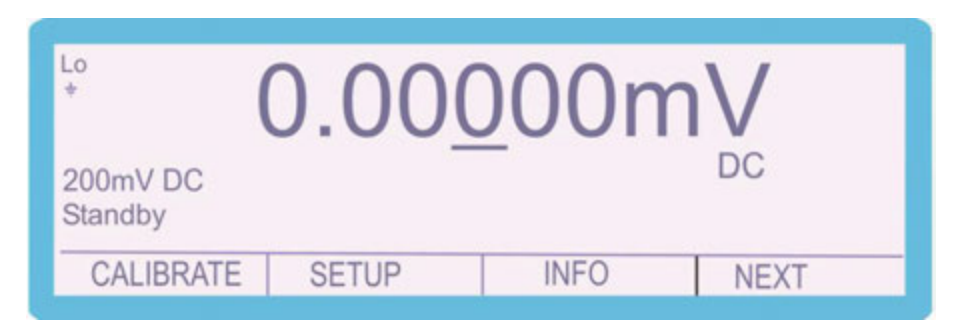

2. Use the 'Digital Control' or the 'Arrow Keys' to highlight 'Password' and then press **SELECT** soft key

| Select Option<br>Beeper<br>Range Hold | Password | Adapters |        |
|---------------------------------------|----------|----------|--------|
| SELECT                                |          |          | CANCEL |

3. Press **SELECT** soft key

| <br> |  |
|------|--|

4. Enter the calibration password (default 0324)

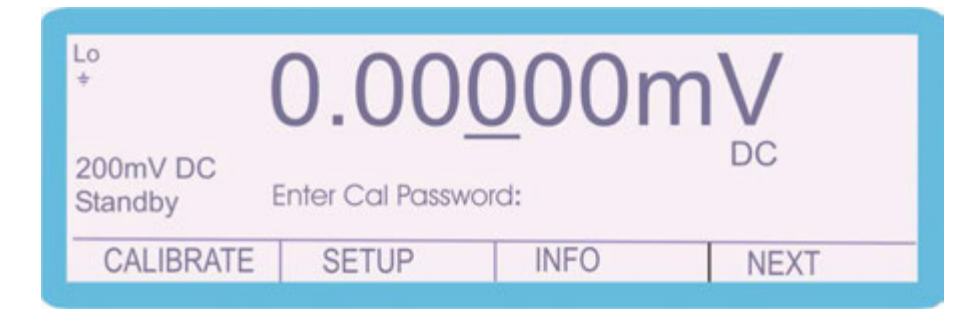

The following screen is displayed for approximately 2 seconds:

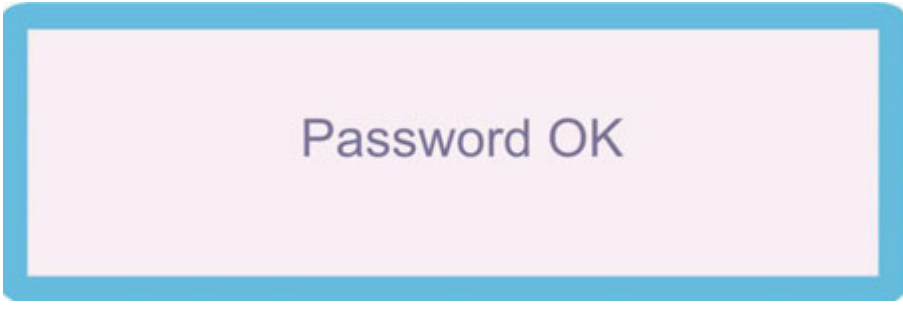

and then reverts to:

| Lo<br>*             | 0.00  | <u>0</u> 00n | nV   |   |
|---------------------|-------|--------------|------|---|
| 200mV DC<br>Standby |       |              | DC   |   |
| CALIBRATE           | SETUP | INFO         | NEXT | - |

The instrument is now ready to be calibrated and the password can be changed.

#### Set New Password

To change the password, complete the following procedure:

1. Select **SETUP** using the soft key

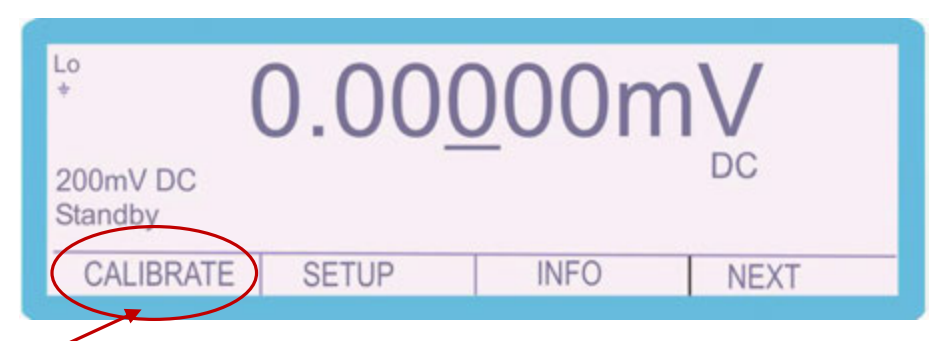

2. Use the 'Digital Control' or the 'Arrow Keys' to highlight 'Password' and then press **SELECT** soft key

| Select Option<br>Beeper<br>Range Hold | Password | ] Adapters |        |
|---------------------------------------|----------|------------|--------|
| SELECT                                |          |            | CANCEL |

2. Use the 'Digital Control' or the 'Arrow Keys' to highlight 'Set' and then press **SELECT** soft key

| Calibration Pa<br>Enter | Set | End Cal |        |
|-------------------------|-----|---------|--------|
| SELECT                  |     |         | CANCEL |

3. 'Enter New Cal Password' using function control keys, followed by the ENTER key e.g. 3010

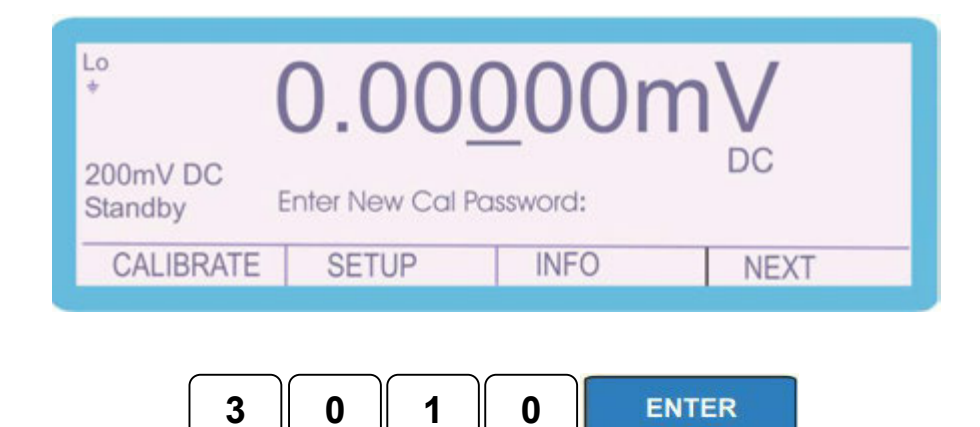

The following screen is displayed for approximately 2 seconds:

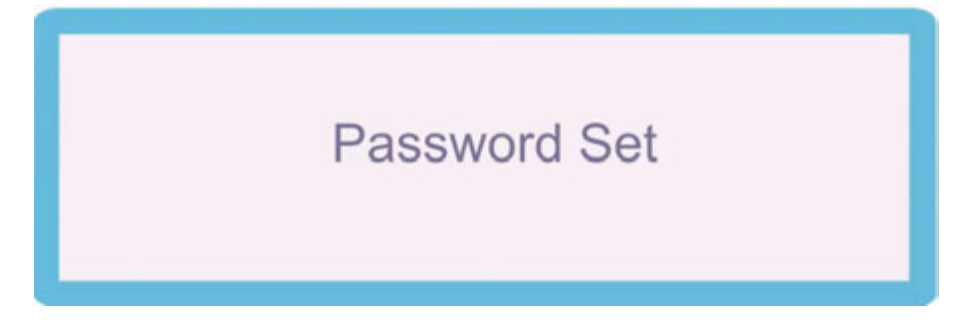

and then reverts to:

| Lo<br>*             | 0.00  | <u>0</u> 00n | nV   |  |
|---------------------|-------|--------------|------|--|
| 200mV DC<br>Standby |       |              | DC   |  |
| CALIBRATE           | SETUP | INFO         | NEXT |  |

The password has now been changed.

### **Manual Calibration**

Manual Calibration is achieved using the front panel control:

- 1. Digital control
- 2. Function control
- 3. Soft and Arrow keys
- 4. Range up and Down keys
- 5. Output On and Standby keys

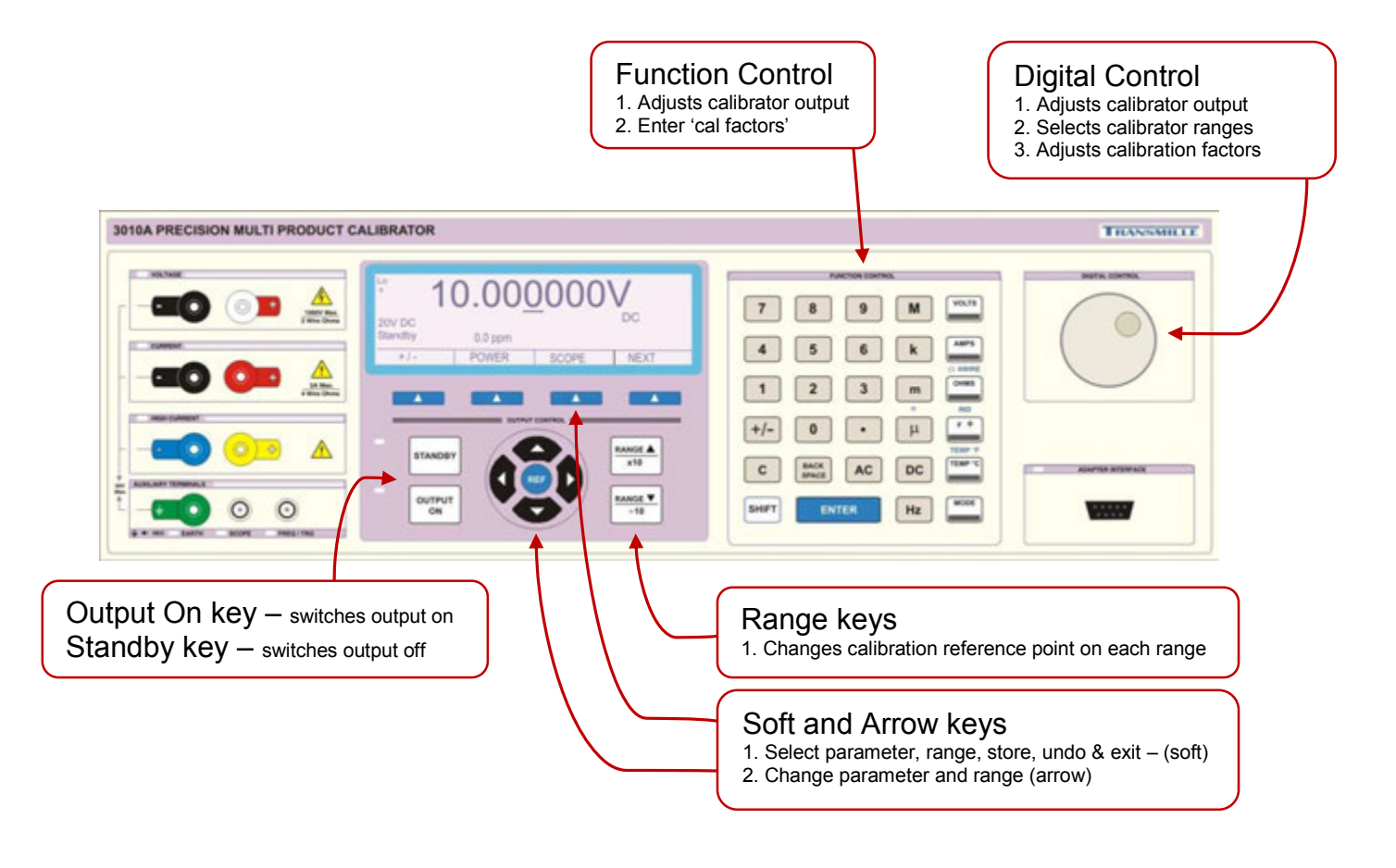

#### **Entering Calibration Mode**

Lo \* 0.0000000V DC Standby +/- POWER SCOPE NEXT

To navigate to the calibration control screen, complete the following procedure:

1. Select **NEXT** using the soft key

| Lo<br>†             | 0.00 | <u>0</u> 00n | nV   |
|---------------------|------|--------------|------|
| 200mV DC<br>Standby |      |              | DC   |
| PWM                 | RPM  | FREQ         | NEXT |

2. Select **NEXT** using the soft key

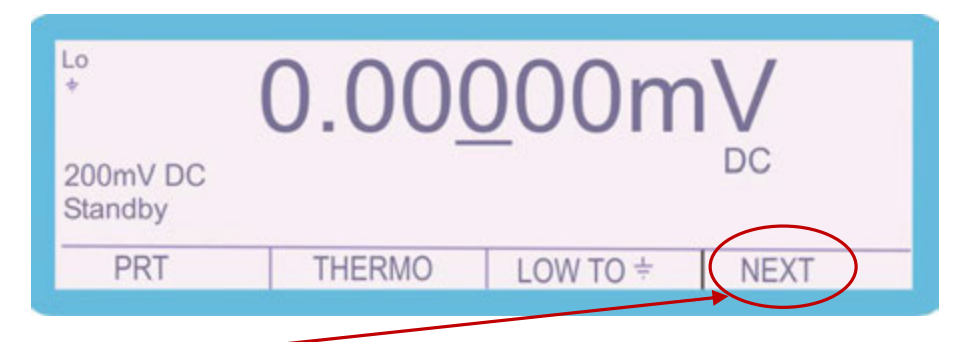

3. Select **NEXT** using the soft key

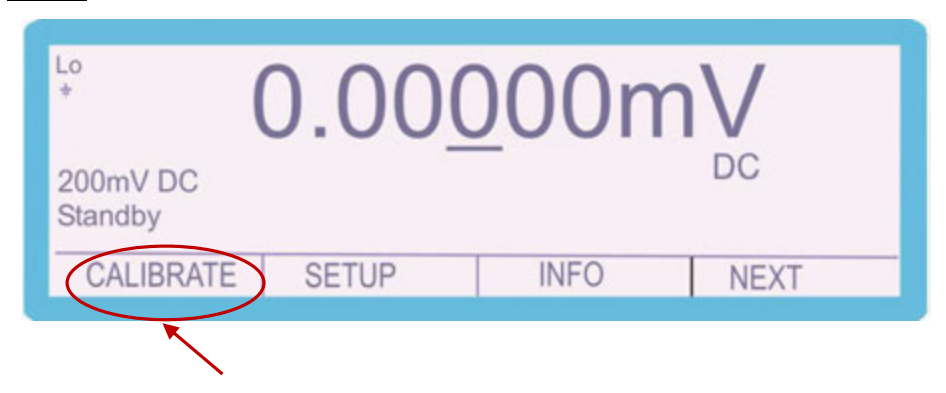

4. Select **CALIBRATE** using the soft key

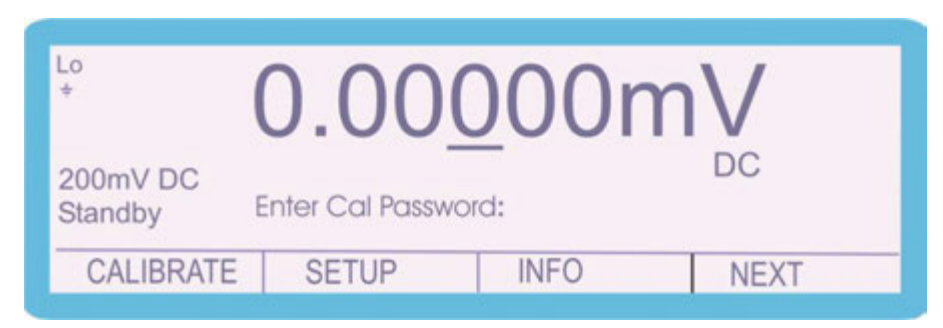

5. 'Enter Cal Password' using function control keys

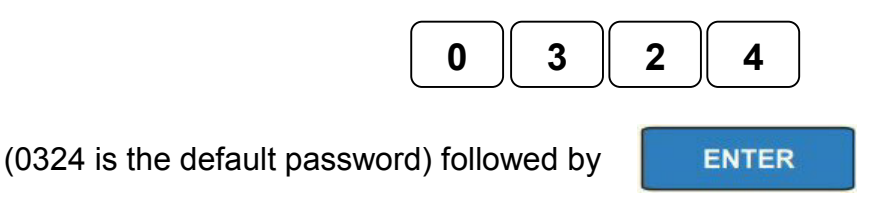

The following screen is displayed for approximately 2 seconds:

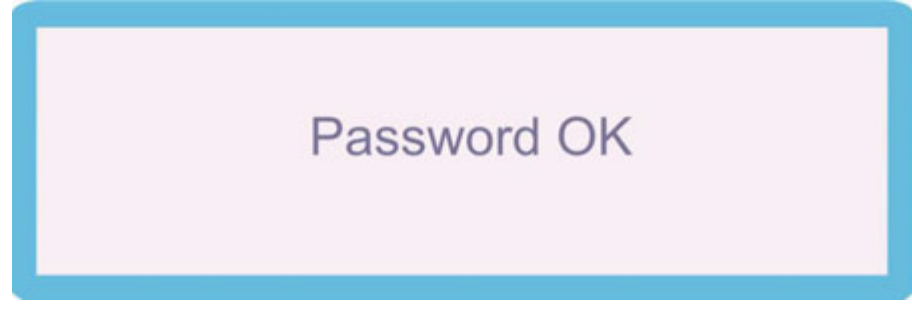

and then reverts to:

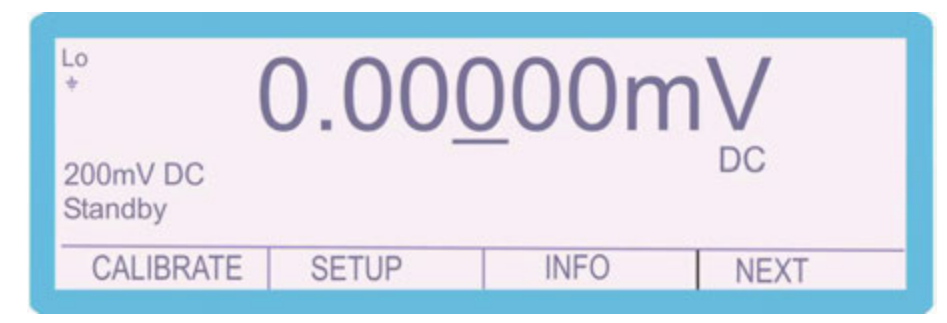

The instrument is now ready to be calibrated.

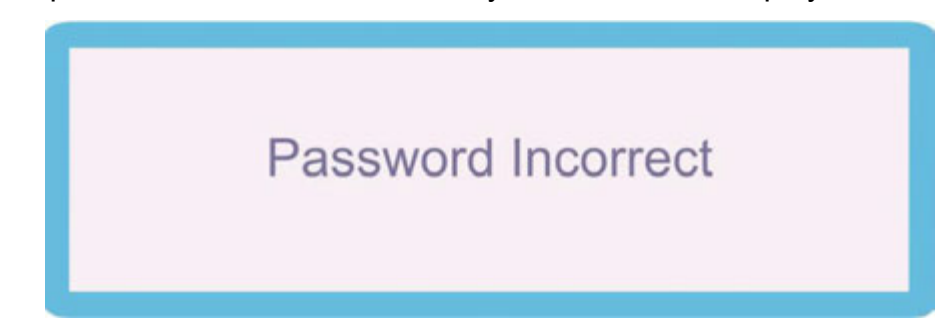

Should the password be entered incorrectly the screen will display

for approximately 2 seconds and then reverts to:

| C                   | 1.000 | <u>J</u> UUI |      |
|---------------------|-------|--------------|------|
| 200mV DC<br>Standby |       | 42-          | DC   |
| CALIBRATE           | SETUP | INFO         | NEXT |

Select **CALIBRATE** using the soft key to navigate back to 'Enter Cal Password'

screen and re-enter the password.

#### **Exiting Calibration Mode**

After calibration of the 3000A series is complete the calibration program should be ended to avoid any unauthorised or mistaken adjustment of the calibrator. The following procedure should be completed.

1. Select **SETUP** using the soft key

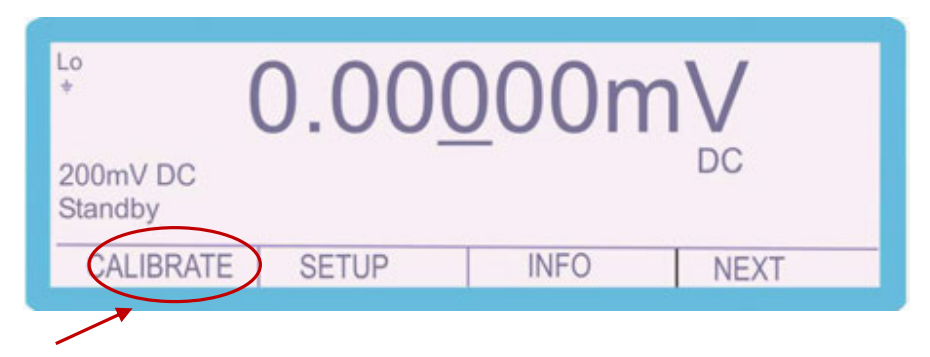

2. Use the 'Digital Control' or the 'Arrow Keys' to highlight 'Password' and then press **SELECT** soft key

| Select Option<br>Beeper<br>Range Hold | Password | Adapters |        |
|---------------------------------------|----------|----------|--------|
| SELECT                                |          |          | CANCEL |

3. Use the 'Digital Control' or the 'Arrow Keys' to highlight 'End Cal' and then press **SELECT** soft key

| Calibration | Password |         |
|-------------|----------|---------|
| Enter       | Set      | End Cal |
|             |          |         |
|             |          |         |
|             |          |         |
|             |          |         |
|             |          |         |

The calibrator returns to the normal screen.

#### **Calibration Parameters**

With the calibration password entered the different parameters of the instrument can be calibrated:

To enter the different parameters, complete the following procedure:

1. Select **CALIBRATE** using the soft key

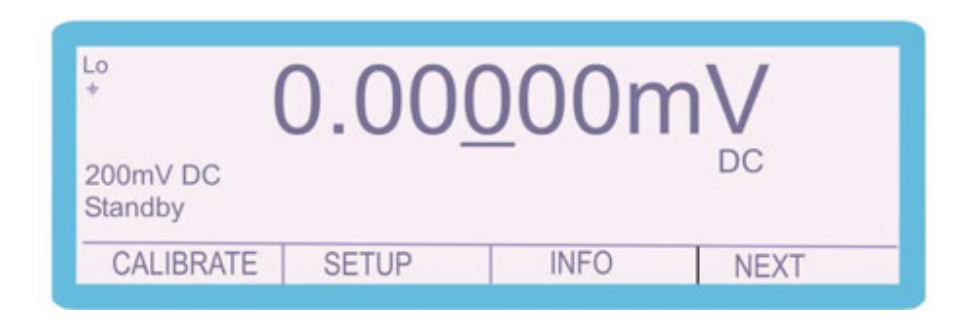

2. Use the 'Digital Control' or the 'Arrow Keys' to highlight the required parameter e.g. 'DC Volts' and then press **SELECT** soft key

| Select Funct<br>DC Volts<br>2 Wire Ω<br>Induct.<br>Power DC | DC Amps<br>4 Wire Ω<br>PRT<br>A/D Input | AC Volts<br>Active Ω<br>Scope | AC Amps<br>Capacit.<br>Power AC |
|-------------------------------------------------------------|-----------------------------------------|-------------------------------|---------------------------------|
| SELECT                                                      |                                         |                               | CANCEL                          |

Depending upon the model and options fitted the available functions will vary

#### Connections

The output of the 3000A series calibrator should be connected to the precision multimeter as below :

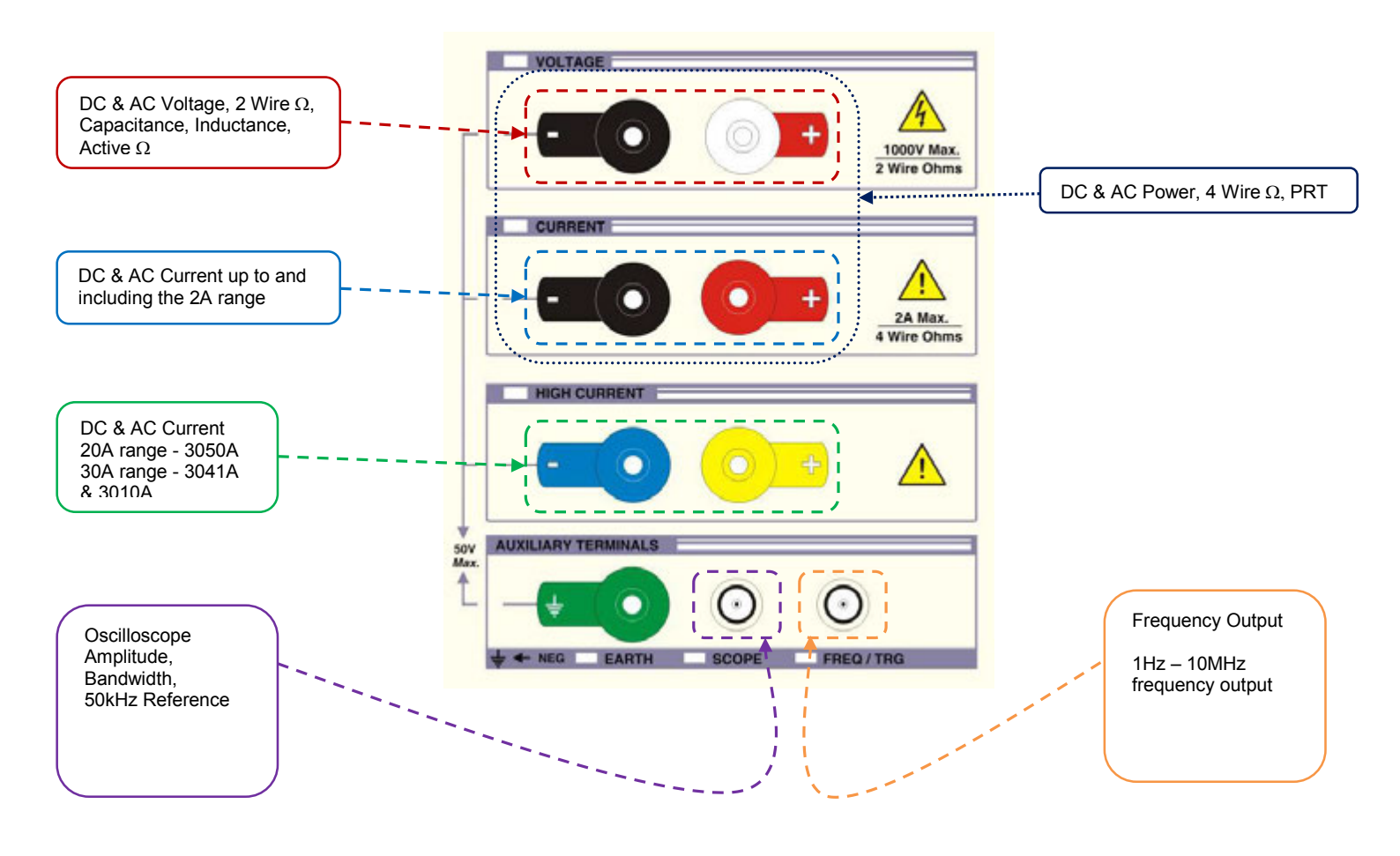

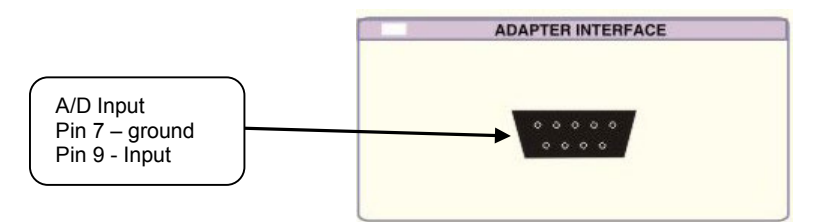

#### Calibration of Ranges D.C. Voltage

To calibrate the D.C. Voltage parameter, complete the procedure as follows:

1. Select **CALIBRATE** using the soft key

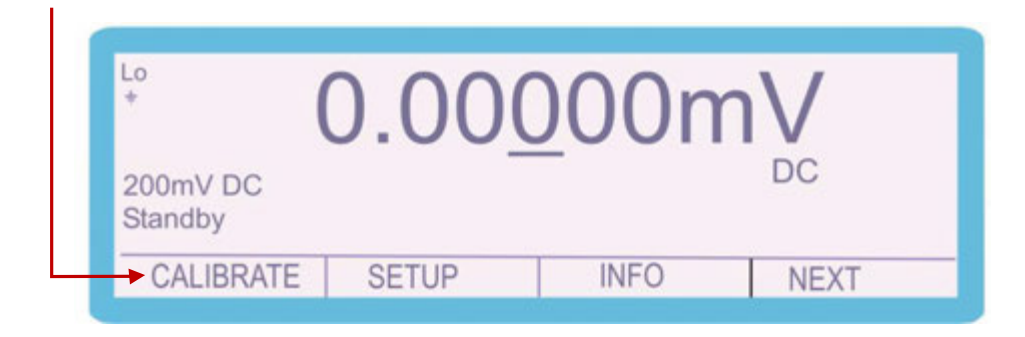

2. Use the 'Digital Control' or the 'Arrow Keys' to highlight the required parameter 'DC Volts' and then press **SELECT** soft key

| Select Functi<br>DC Volts<br>2 Wire Ω<br>Induct.<br>Power DC | on<br>DC Amps<br>4 Wire Ω<br>PRT<br>A/D Input | AC Volts<br>Active Ω<br>Scope | AC Amps<br>Capacit.<br>Power AC |
|--------------------------------------------------------------|-----------------------------------------------|-------------------------------|---------------------------------|
| SELECT                                                       | •                                             |                               | CANCEL                          |

- **3.** Connect the calibrator output voltage terminals to the precision Multimeter. Ensure that the Multimeter has been zeroed as a system by shorting out the leads and pressing the null button.
- **4.** Use the 'range up' and 'range down' keys to change the calibration point to 'Zero Calibration'.

| Lo<br>ŧ        | 0.000            | 00n  | nV             |
|----------------|------------------|------|----------------|
| 200mV DC<br>On | Zero Calibration |      | DC<br>200mV DC |
| RANGE          | STORE            | UNDO | EXIT           |

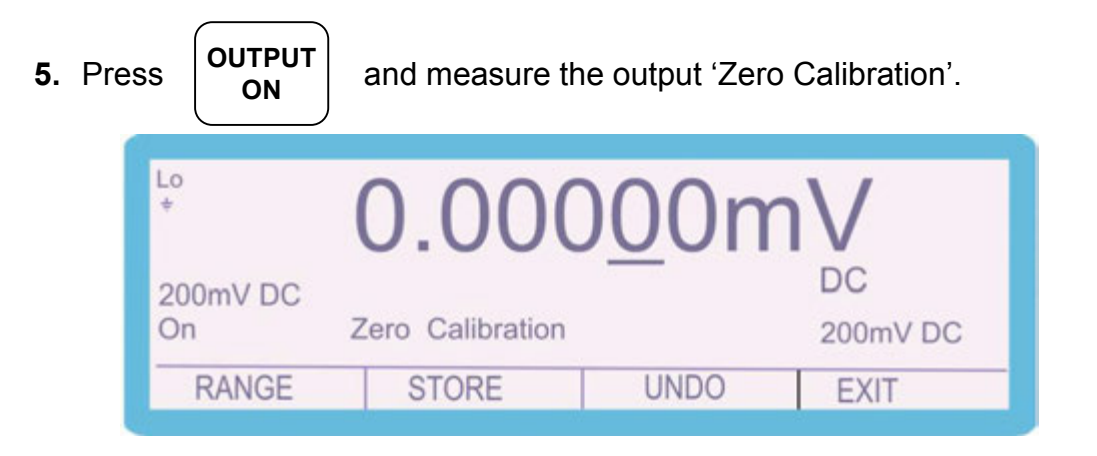

**6.** To adjust the output, type in the measured value using the keyboard, followed by the 'ENTER' key i.e. 0.00028mV

| 0. | 0 | 0 | 0 | 2 | 8 | ENTER |
|----|---|---|---|---|---|-------|
|----|---|---|---|---|---|-------|

**7.** The output can also be adjusted by moving the 'cursor' to the required digit and adjusting the output using the up / down arrows or the digital control

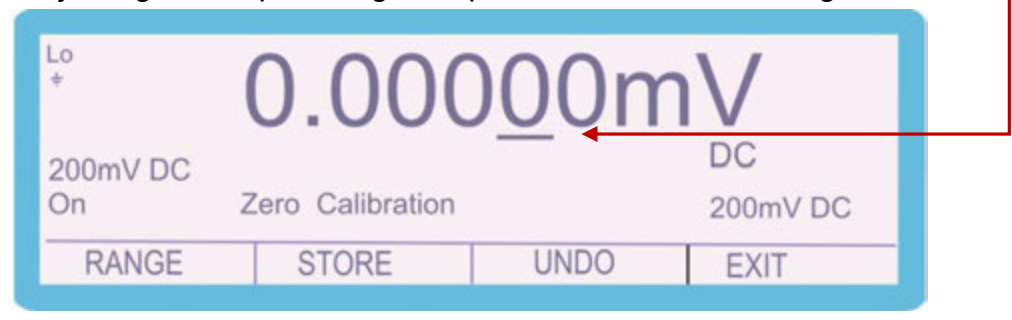

**8.** The 'SHIFT' key will illuminate to indicate that a change has been made to the calibration of the instrument, however has not yet been stored.

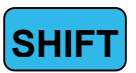

**9.** To undo the adjustment before storing the changes, press the UNDO soft key. This will remove any changes that have been made to the output of the calibrator.

| ,        | 0 0 0 0          | )00n | nV       |
|----------|------------------|------|----------|
| 200mV DC |                  |      | DC       |
| Jn       | Zero Calibration |      | 200mV DC |
| RANGE    | STORE            | UNDO | EXIT     |

10. Once the output has been adjusted to within specification, the changes can be stored to long term memory. To store the changes permanently, press the STORE soft key

The following 2 screens are displayed briefly to confirm that the calibration factors have been saved.

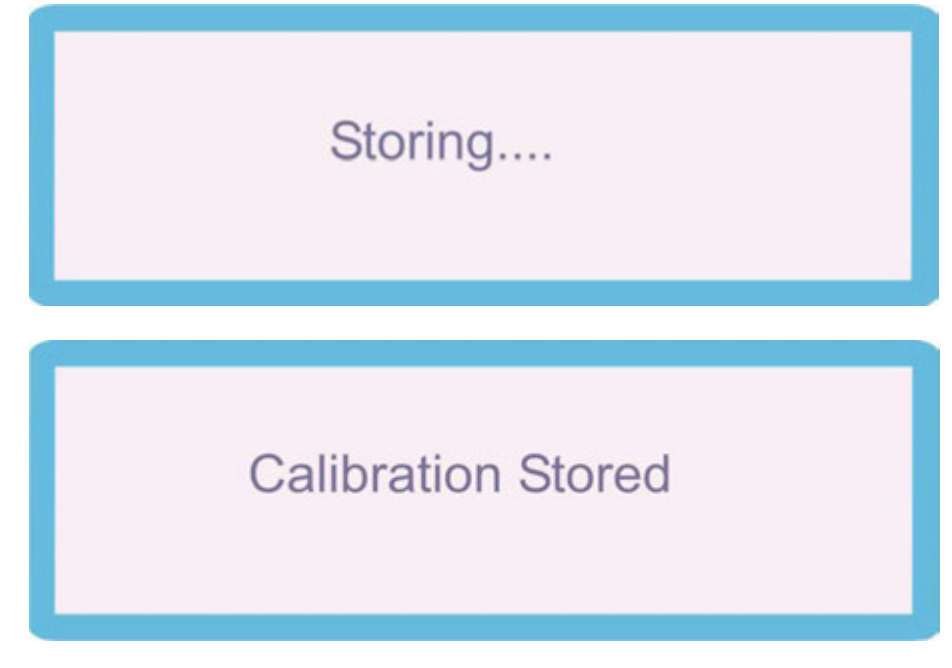

After displaying these messages, the shift key will also cease to be illuminated

SHIFT

Note: All the calibration points can be adjusted prior to storing the calibration factors (STORE), however if the calibration routine is ended or there is a power failure the new calibration factors will not be saved if STORE has not been pressed.

11. Using the 'RANGE UP' and 'RANGE DOWN' keys, change the output to

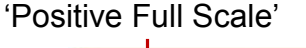

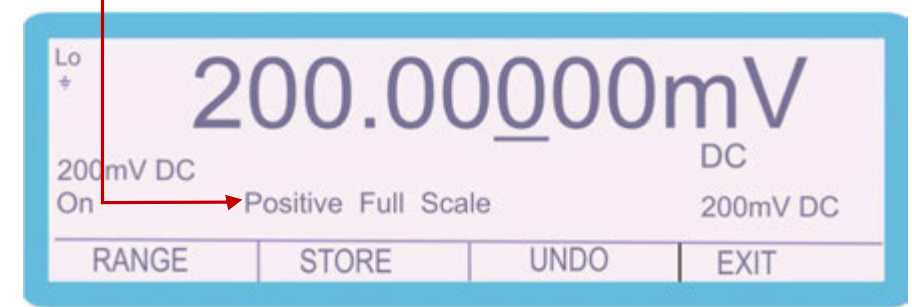

- Measure the output, and adjust as required using the process described in steps 6 - 10
- **13.** Use the 'range up' and 'range down' keys to change the calibration point to 'Negative Full Scale'.

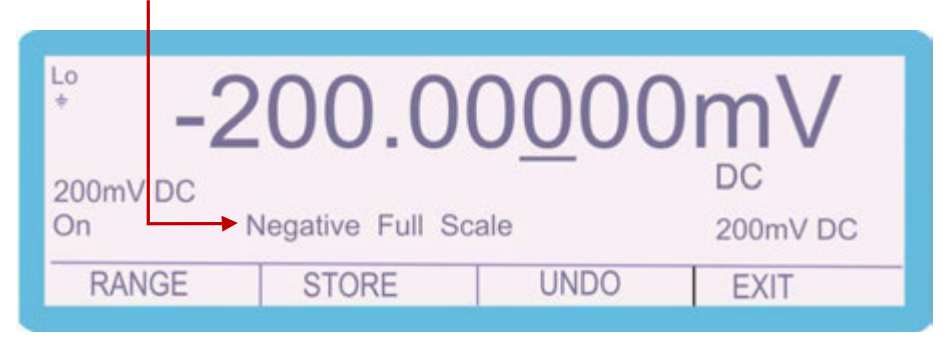

- **14.** Measure the output, and adjust as required using the process described in steps **6 10**
- **15.** When calibration of this range is complete press the **RANGE** soft key

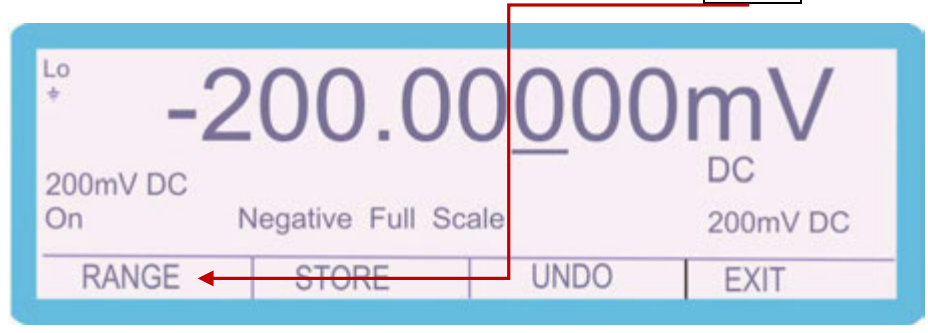

**16.** To continue adjusting other ranges in the DC Voltage function, select 'DC Volts' and select the required range

| Select Funct<br>DC Volts<br>2 Wire Ω<br>Induct.<br>Power DC | ion<br>] DC Amps<br>4 Wire Ω<br>PRT<br>A/D Input | AC Volts<br>Active Ω<br>Scope | AC Amps<br>Capacit.<br>Power AC |
|-------------------------------------------------------------|--------------------------------------------------|-------------------------------|---------------------------------|
| SELECT                                                      | Г                                                |                               | CANCEL                          |
|                                                             |                                                  |                               |                                 |
| Select Rang<br>200mV DC<br>1kV DC                           | e<br>2V DC                                       | 20V DC                        | 200V DC                         |

- **17.** The '2V DC', '20V DC', '200V DC' and '1kV DC' ranges are calibrated in the same manner.
- NOTE : The 'Zero Calibration' points for both the 200V DC and 1kV DC Ranges do not occur at 0V. They take place at 5V and 50V respectively.

#### **D.C.** Current

To calibrate the D.C. Current parameter, complete the procedure as follows:

1. Select CALIBRATE using the soft key

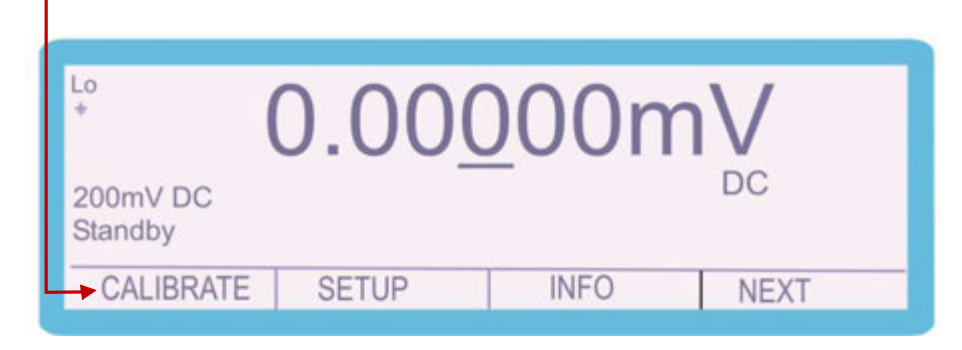

2. Use the 'Digital Control' or the 'Arrow Keys' to highlight the required parameter 'DC Amps' and then press **SELECT** soft key

| Select FunctionDC VoltsDC Amps2 Wire $\Omega$ 4 Wire $\Omega$ Induct.PRTPower DCA/D Input | AC Volts<br>Active Ω<br>Scope | AC Amps<br>Capacit.<br>Power AC |
|-------------------------------------------------------------------------------------------|-------------------------------|---------------------------------|
| SELECT ┥                                                                                  |                               | CANCEL                          |

**3.** Use the 'Digital Control' or the 'Arrow Keys' to highlight the required range e.g. '200uA DC' and then press **SELECT** soft key

| 20mA DC | 200mA DC |
|---------|----------|
|         | CANCEL   |
|         | 20mA DC  |

**4.** Connect the calibrator 2A current terminals to the precision Multimeter. Ensure that the Multimeter has been nulled with the leads disconnected

**5.** Use the 'range up' and 'range down' keys to change the calibration point to 'Zero Calibration' adjustment point

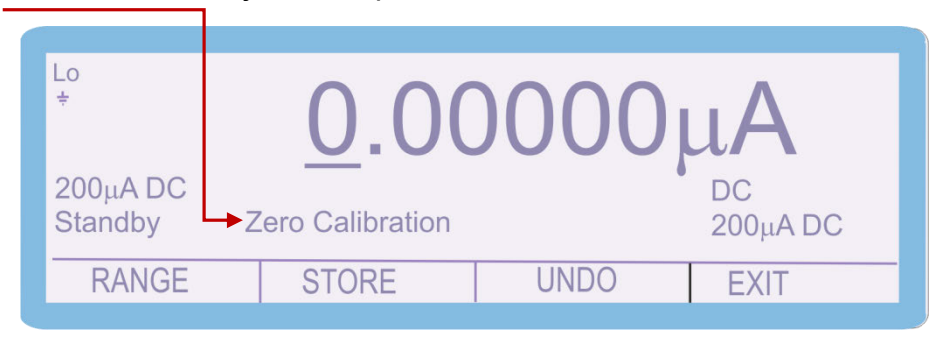

6. Press

and measure the output "Zero Calibration".

**7.** To adjust the output, type in the measured value using the keyboard, followed by the 'ENTER' key i.e. 0.00028uA

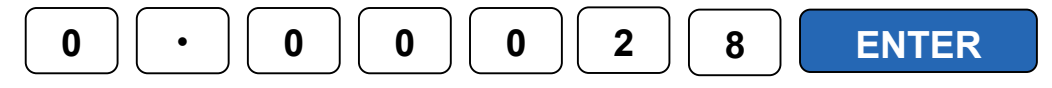

**8.** The output can also be adjusted by moving the 'cursor' to the required digit and adjusting the output using the up / down arrows or the digital control

| Lo<br>÷             | 0.00             | 000  | μA             |  |
|---------------------|------------------|------|----------------|--|
| 200µA DC<br>Standby | Zero Calibration |      | DC<br>200μA DC |  |
| RANGE               | STORE            | UNDO | EXIT           |  |

 The 'SHIFT' key will illuminate to indicate that a change has been made to the calibration of the instrument, however has not yet been stored.

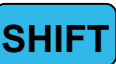

**10.** To undo the adjustment before storing the changes, press the **UNDO** soft key

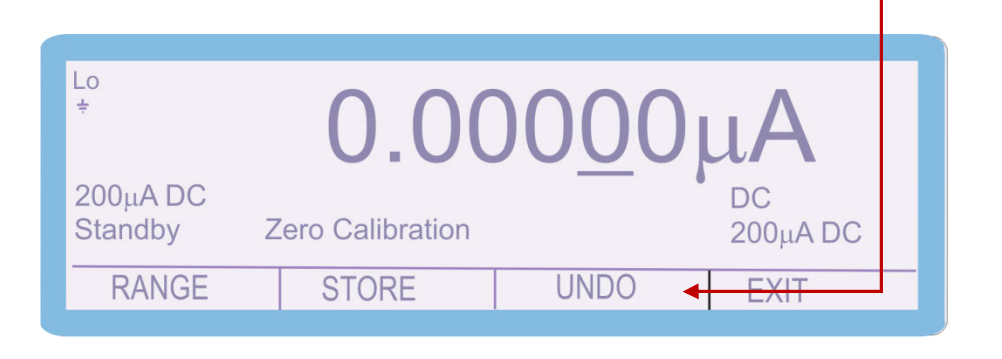

This will remove any changes that have been made to the output of the calibrator.

11. Once the output has been adjusted to within specification, the changes can be stored to long term memory. To store the changes permanently, press the STORE soft key. The following 2 screens are displayed briefly to confirm that the calibration factors have been saved.

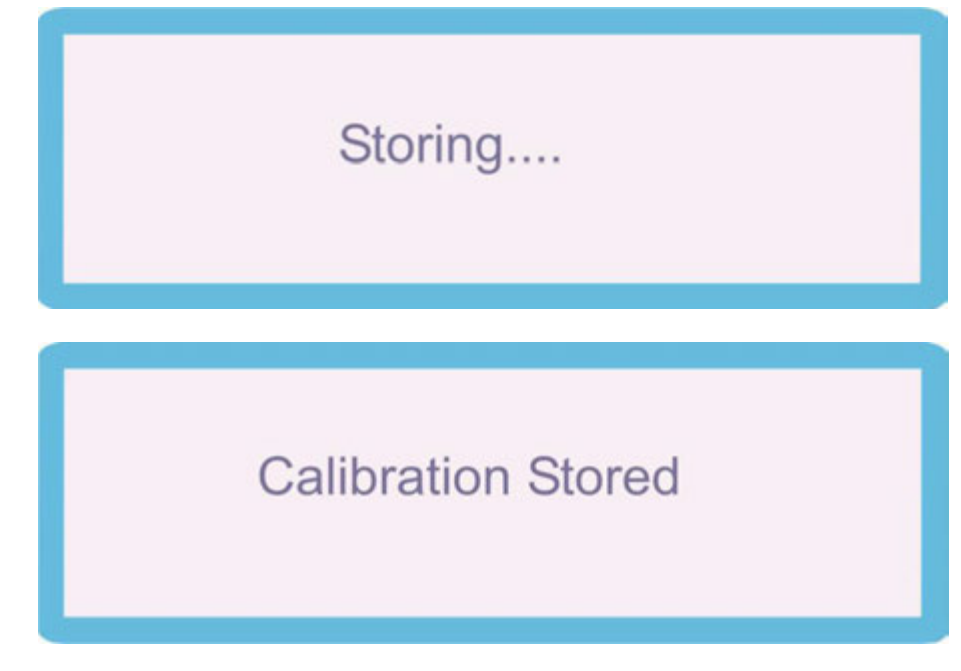

After displaying these messages, the shift key will also cease to be illuminated

SHIFT

Note: All the calibration points can be adjusted prior to storing the calibration factors (STORE), however if the calibration routine is ended or there is a power failure the new calibration factors will not be saved if STORE has not been pressed.

**12.** Using the 'RANGE UP' and 'RANGE DOWN' keys, change the output to 'Positive Full Scale'

| 'OS | itive Full Scale             |                   |      |                |
|-----|------------------------------|-------------------|------|----------------|
|     | ÷ 20                         | 00.00             | 0000 | uA             |
|     | 200μA DC<br><del>On</del> ►P | Positive Full Sca | le   | DC<br>200μA DC |
|     | RANGE                        | STORE             | UNDO | EXIT           |
|     |                              |                   |      |                |

- Measure the output, and adjust as required using the process described in steps 7 – 11
- **14.** Use the 'range up' and 'range down' keys to change the calibration point to 'Negative Full Scale'.

| ÷ -2             | 00.00             | 0000 | μΑ             |
|------------------|-------------------|------|----------------|
| 200µA DC<br>On N | Jegative Full Sca | ale  | DC<br>200μA DC |
| RANGE            | STORE             | UNDO | EXIT           |

- Measure the output, and adjust as required using the process described in steps 7 – 11
- **16.** To continue adjusting other ranges in the DC Current function, select 'DC Amps' and select the required range

| Select FunctionDC Volts $DC Amps$ 2 Wire $\Omega$ 4 Wire $\Omega$ Induct.PRTPower DCA/D Input | AC Volts<br>Active Ω<br>Scope | AC Amps<br>Capacit.<br>Power AC |
|-----------------------------------------------------------------------------------------------|-------------------------------|---------------------------------|
| SELECT                                                                                        |                               | CANCEL                          |
| Select Range<br>200µA DC 2mA DC<br>2A DC 30A DC                                               | 20mA DC                       | 200mA DC                        |
|                                                                                               |                               |                                 |

**17.** The '2mA DC', '20mA DC', '200mA DC', '2A DC' and '30A DC' ranges are calibrated in the same manner.

#### Remember to change the connections when calibrating the 30A range

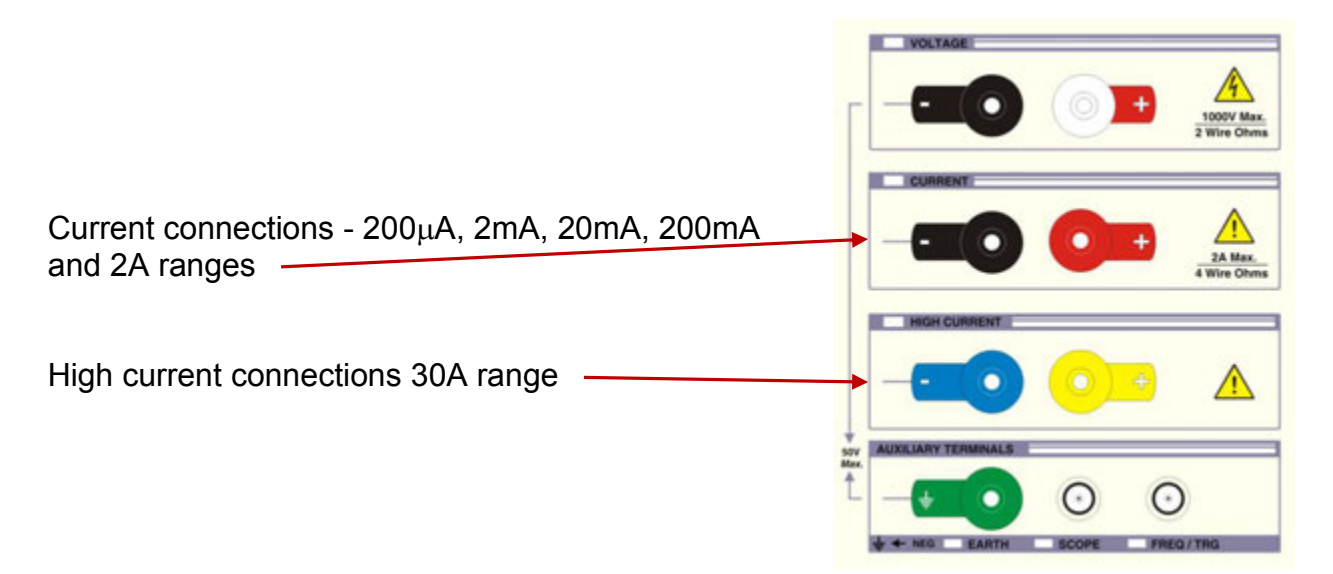

#### A.C. Voltage

To calibrate the A.C. Voltage parameter, complete the procedure as follows:

1. Select CALIBRATE using the soft key

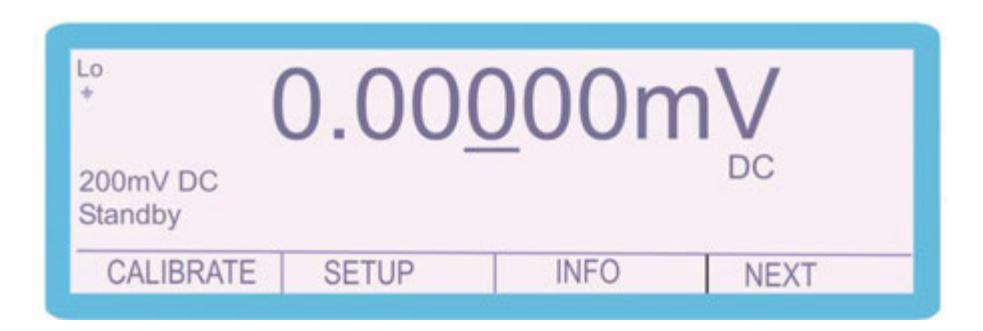

2. Use the 'Digital Control' or the 'Arrow Keys' to highlight the required parameter

| Select Func | tion            |          |          |
|-------------|-----------------|----------|----------|
| DC Volts    | DC Amps         | AC Volts | AC Amps  |
| 2 Wire Ω    | 4 Wire $\Omega$ | Active Ω | Capacit. |
| Induct.     | PRT             | Scope    | Power AC |
| Power DC    | A/D Input       |          |          |

3. Use the 'Digital Control' or the 'Arrow Keys' to highlight the required range e.g. '200mV AC' and then press **SELECT** soft key

| Select Range<br>200mV AC 2V AC<br>1kV AC | 20V AC | 200V AC |
|------------------------------------------|--------|---------|
| SELECT                                   |        | CANCEL  |

3. The Calibrator will now change to the 200mV AC range. Use the Range Up / Range Down keys to select the 206Hz Positive Full Scale adjustment point

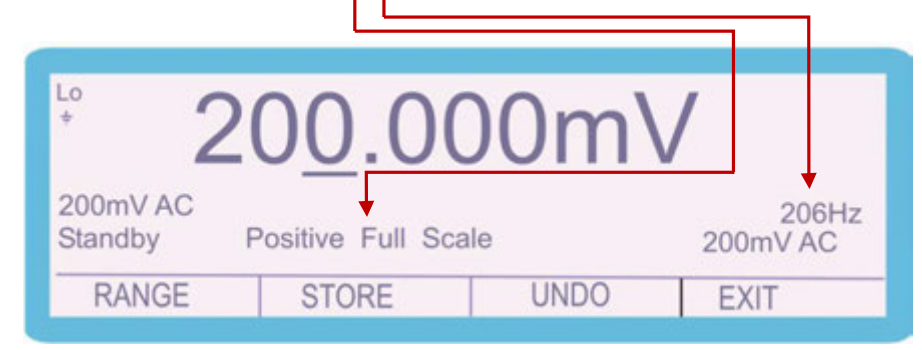

4. Connect the calibrator output voltage terminals to the precision multimeter. Ensure that the multimeter is in AC Voltage on the appropriate range.

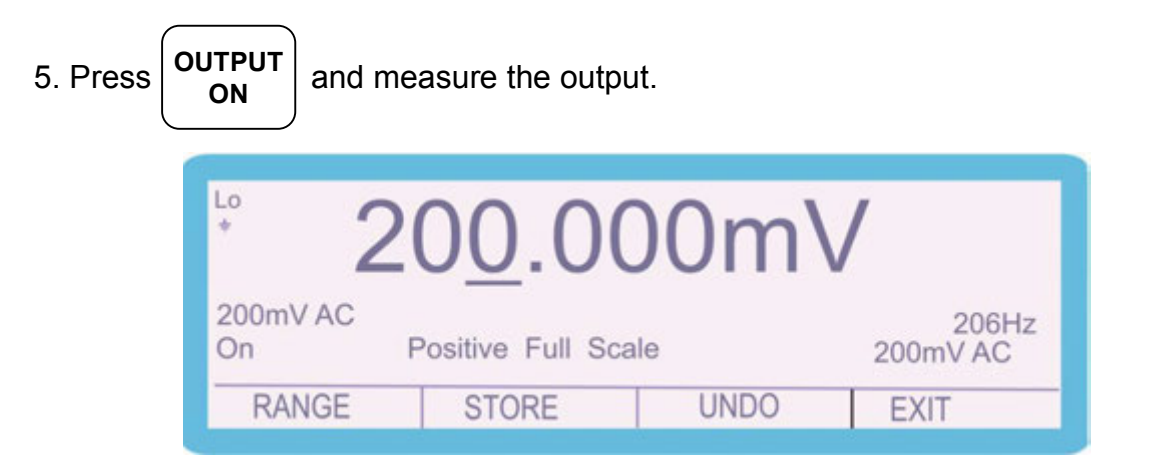

6. To adjust the output enter the value as measured on the multimeter

E.g. measured output = 199.990 mV, use the function control keys

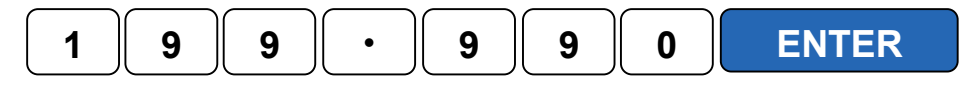

5. The output can also be adjusted by moving the 'cursor' to the required digit and adjusting the output using the up / down arrows or the digital control

| <sup>⊭</sup> 20 <u>0.000mV</u>                    |  |      |  |  |
|---------------------------------------------------|--|------|--|--|
| 200mV AC 206H:<br>On Positive Full Scale 200mV AC |  |      |  |  |
| RANGE STORE UNDO                                  |  | EXIT |  |  |

6. The 'SHIFT' key will illuminate to indicate that a change has been made to the calibration of the instrument, however has not yet been stored.

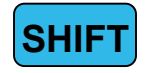

7. To undo the adjustment before storing the changes, press the UNDO soft key

| <sup>⊭</sup> 200.000mV |                   |      |                   |  |
|------------------------|-------------------|------|-------------------|--|
| 200mV AC<br>On F       | Positive Full Sca | ale  | 206Hz<br>200mV AC |  |
| RANGE                  | STORE             | UNDO | EXIT              |  |

This will remove any changes that have been made to the output of the calibrator.

7. Measure and check the output again and then press **STORE** soft key The following 2 screens are displayed briefly to confirm that the calibration factors have been saved.

|              | Storing                                                                    |      |
|--------------|----------------------------------------------------------------------------|------|
|              | Calibration Stored                                                         |      |
| After displa | lying these messages, the shift key will also cease to be illumin<br>SHIFT | atec |

Note: All the calibration points can be adjusted prior to storing the calibration factors (STORE), however if the calibration routine is ended or there is a power failure the new calibration factors will not be saved if STORE has not been pressed.

8. Use the 'range up' and 'range down' keys to change the calibration point to

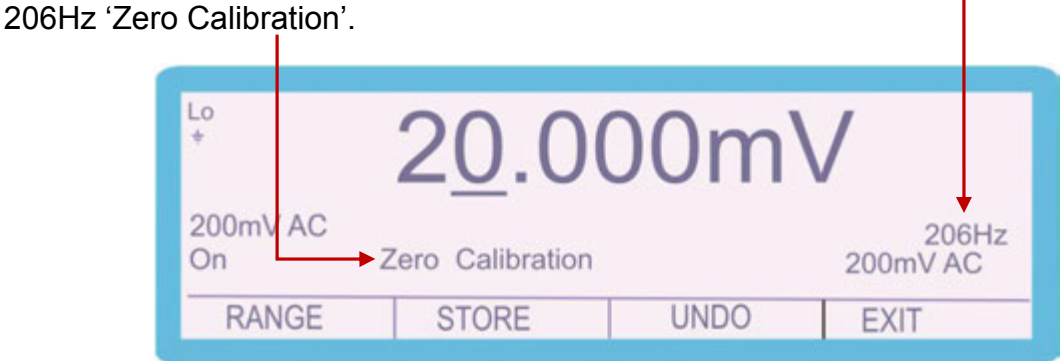

NOTE : The 'Zero Calibration' of the AC Voltage ranges is performed at **20% of full scale** 

9. Measure the output as before; if necessary adjust as previously described above.

10. The AC Voltage frequency response is only adjusted at the Full Scale points at different frequencies. A List of the frequencies that each model is adjusted at can be found at the end of the calibration manual.

Use the range up / range down keys to select the AC 10Hz Calibration Point.

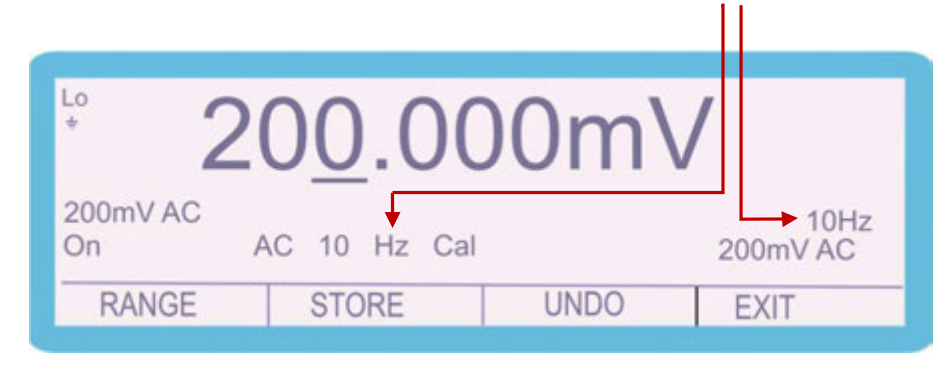

NOTE : In many cases only the 206Hz full scale and zero calibration points require adjustment. The Frequency Response of the 3000A series calibrator may not change.

11. Measure the output as before; if necessary adjust as previously described above.

12. Using the range up / range down keys, measure and adjust (if required) all available frequency points for each range. Depending upon the Range selected and the model of 3000A the available frequency points will differ. For a list of available frequency adjustment points, please refer to the section at the end of this manual.

56. When calibration of this range is complete press the **RANGE** soft key Select 'AC Volts' and then '2V AC' and proceed with this range as described above.

| DC Volts<br>2 Wire Ω<br>Induct.<br>Power DC | DC Amps<br>4 Wire Ω<br>PRT<br>A/D Input | AC Volts<br>Active Ω<br>Scope | AC Amps<br>Capacit.<br>Power AC |
|---------------------------------------------|-----------------------------------------|-------------------------------|---------------------------------|
| SELEC                                       | T                                       |                               | CANCEL                          |
|                                             |                                         |                               |                                 |
| Select Rang<br>200mV AC<br>1kV AC           | 2V AC                                   | 20V AC                        | 200V AC                         |

57. The '20V AC', '200V AC' and '1kV AC' ranges are calibrated in the same manner.

### Note: The number of frequency (Hz) calibration points will depend upon model of calibrator (3010A, 3041A or 3050A).

#### A.C. Current

To calibrate the A.C. Current parameter, complete the procedure as follows:

1. Select CALIBRATE using the soft key

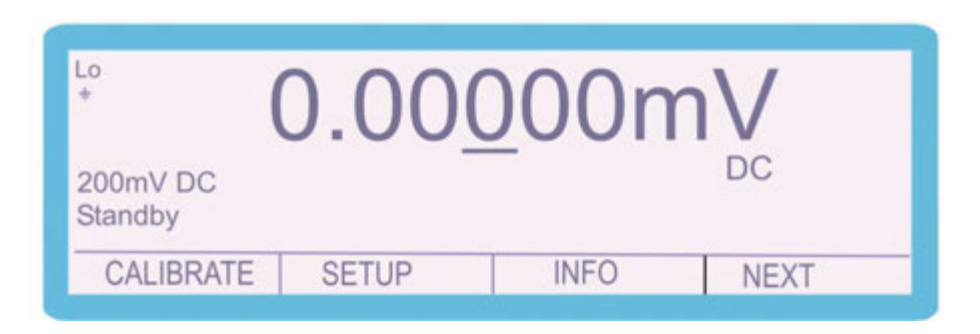

2. Use the 'Digital Control' or the 'Arrow Keys' to highlight the required parameter

| C Ámps' ar | nd then pres                                                          | S SELECT                                | soft key                      |                         |                   |
|------------|-----------------------------------------------------------------------|-----------------------------------------|-------------------------------|-------------------------|-------------------|
| C<br>F     | Select Function<br>DC Volts<br>2 Wire $\Omega$<br>Induct.<br>Power DC | DC Amps<br>4 Wire Ω<br>PRT<br>A/D Input | AC Volts<br>Active Ω<br>Scope | AC Am<br>Capac<br>Power | nps<br>iit.<br>AC |
|            | → SELECT                                                              |                                         |                               |                         | CANCEL            |

3. Use the 'Digital Control' or the 'Arrow Keys' to highlight the required range e.g. '200µA' and then press **SELECT** soft key

| Select Range<br>≥200µA AC 2mA<br>2A AC 30A A | AC 20mA AC 200mA AC<br>AC |
|----------------------------------------------|---------------------------|
| SELECT                                       | CANCEL                    |

3. The Calibrator will now change to the 200uA AC range. Use the Range Up / Range Down keys to select the 206Hz Positive Full Scale adjustment point

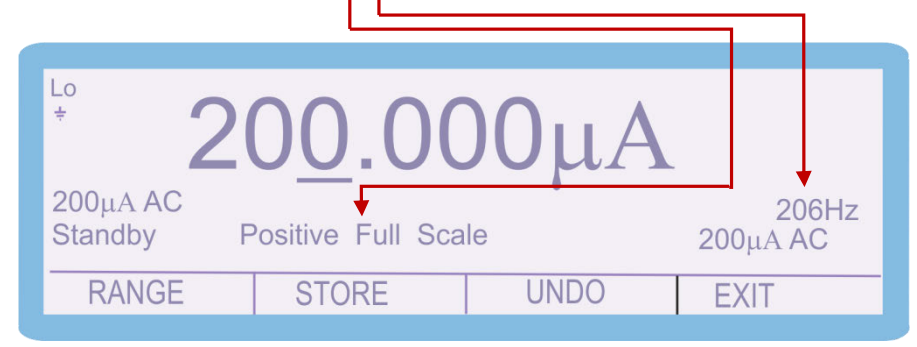

4. Connect the calibrator output voltage terminals to the precision multimeter. Ensure that the multimeter is in AC Current on the appropriate range. Ensure that the correct terminals / current shunt is used for the various current outputs. The 3000A calibrators can output up to 30A AC current, which can blow the fuse / cause damage if the incorrect input is used

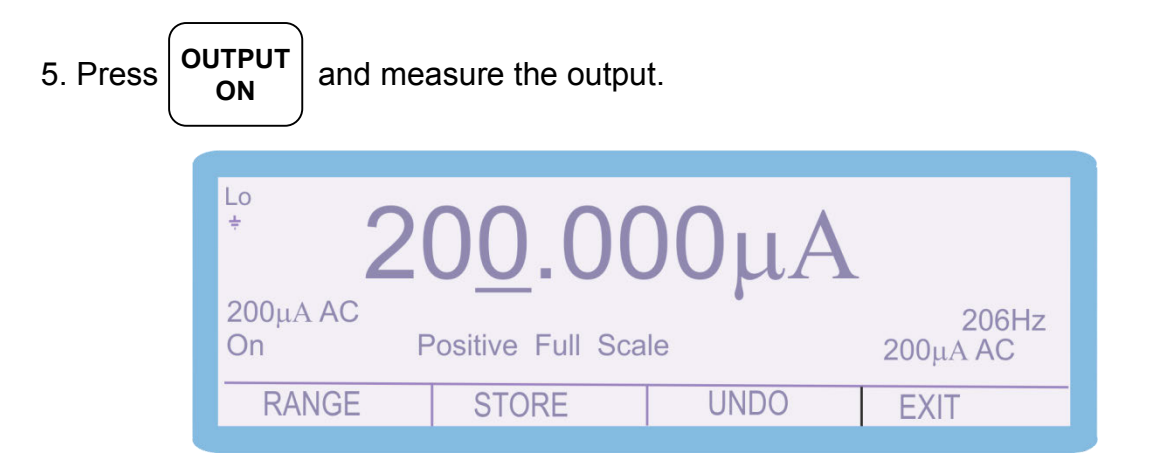

6. To adjust the output enter the value as measured on the multimeter

E.g. measured output = 199.990 uA, use the function control keys

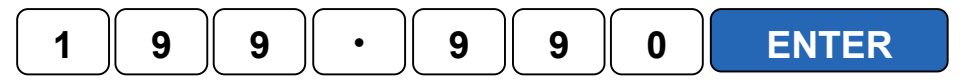

5. The output can also be adjusted by moving the 'cursor' to the required digit and adjusting the output using the up / down arrows or the digital control

| μο 200.000μΑ |                                            |       |      |      |  |
|--------------|--------------------------------------------|-------|------|------|--|
|              | 200μA AC206HzOnPositive Full Scale200μA AC |       |      |      |  |
|              | RANGE                                      | STORE | UNDO | EXIT |  |

6. The 'SHIFT' key will illuminate to indicate that a change has been made to the calibration of the instrument, however has not yet been stored.

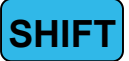

7. To undo the adjustment before storing the changes, press the **UNDO** soft key

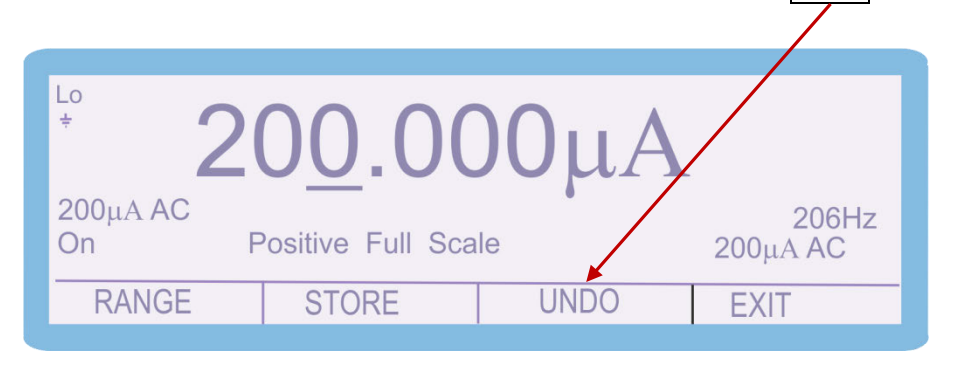

This will remove any changes that have been made to the output of the calibrator.

7. Measure and check the output again and then press **STORE** soft key The following 2 screens are displayed briefly to confirm that the calibration factors have been saved.

|              | Storing                                                            |     |
|--------------|--------------------------------------------------------------------|-----|
|              | Calibration Stored                                                 |     |
| After displa | ying these messages, the shift key will also cease to be illuminat | ted |

Note: All the calibration points can be adjusted prior to storing the calibration factors (STORE), however if the calibration routine is ended or there is a power failure the new calibration factors will not be saved if STORE has not been pressed.

8. Use the 'range up' and 'range down' keys to change the calibration point to

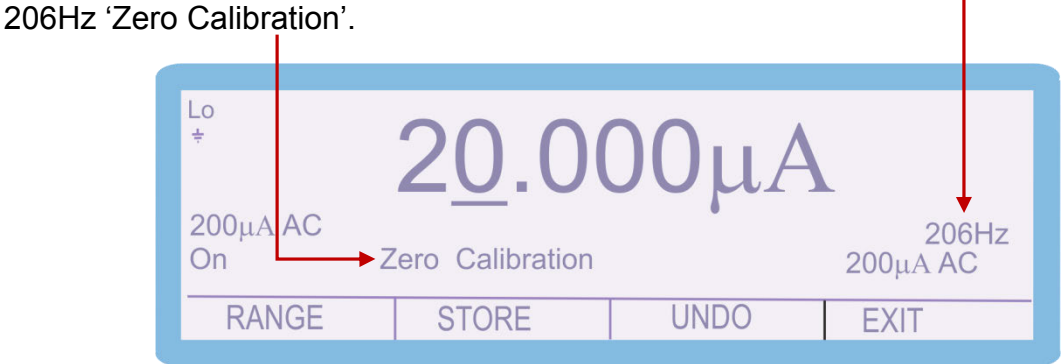

NOTE : The 'Zero Calibration' of the AC Current ranges is performed at **20% of full scale** 

9. Measure the output as before; if necessary adjust as previously described above.

10. The AC Current frequency response is only adjusted at the Full Scale points at different frequencies. A List of the frequencies that each model is adjusted at can be found at the end of the calibration manual.

Use the range up / range down keys to select the AC 10Hz Calibration Point.

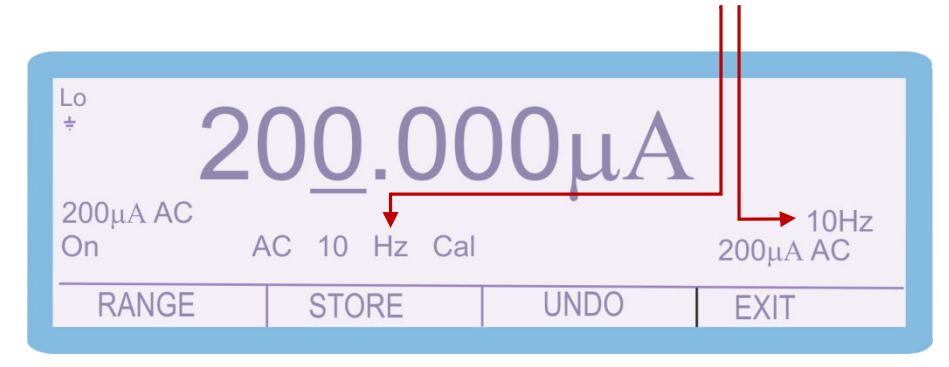

NOTE : In many cases only the 206Hz full scale and zero calibration points require adjustment. The Frequency Response of the 3000A series calibrator may not change.

11. Measure the output as before; if necessary adjust as previously described above.

12. Using the range up / range down keys, measure and adjust (if required) all available frequency points for each range. Depending upon the Range selected and the model of 3000A the available frequency points will differ. For a list of available frequency adjustment points, please refer to the section at the end of this manual.

56. When calibration of this range is complete press the **RANGE** soft key Select 'AC Amps' and then '2mA AC' and proceed with this range as described above.

| Select FunctionDC VoltsDC2 Wire $\Omega$ 4 WInduct.PRPower DCA/D | Amps AC Volts<br>Vire Ω Active Ω<br>T Scope | AC Amps<br>Capacit.<br>Power AC |
|------------------------------------------------------------------|---------------------------------------------|---------------------------------|
| SELECT                                                           |                                             | CANCEL                          |
|                                                                  |                                             |                                 |
| Select Range<br>200µA AC 2m/<br>2A AC 30A                        | A AC 20mA AC                                | C 200mA AC                      |
| SELECT                                                           |                                             | CANCEL                          |

57. The '2mA AC', '20mA AC', '200mA AC', '2A AC' and '30A AC' ranges are calibrated in the same manner.

### Note: The number of frequency (Hz) calibration points will depend upon model of calibrator (3010A, 3041A or 3050A).

#### Remember to change the connections when calibrating the <u>30A range</u>

|                                                                |  | 0 | Ð  | 1000V Max.<br>2 Wire Ohms |
|----------------------------------------------------------------|--|---|----|---------------------------|
| Current connections - 200μA, 2mA, 20mA, 200mA<br>and 2A ranges |  | 0 | +  | 2A Max.<br>4 Wire Ohms    |
| High current connections 30A range                             |  | 0 | +) |                           |
|                                                                |  | 0 | 0  | TRG                       |
To calibrate the 2Wire  $\Omega$  parameter, complete the procedure as follows:

NOTE : The 2Wire  $\Omega$  output from the 3000A series calibrator is a passive output. This means that the value on the display is the resistance value generated at the terminals.

The resistance cannot be 'altered' to a different output, the value stored is simply the value of the resistor and the connections to the terminal.

For a variable resistance output, the Simulated Resistance output must be used.

#### 1. Select CALIBRATE using the soft key

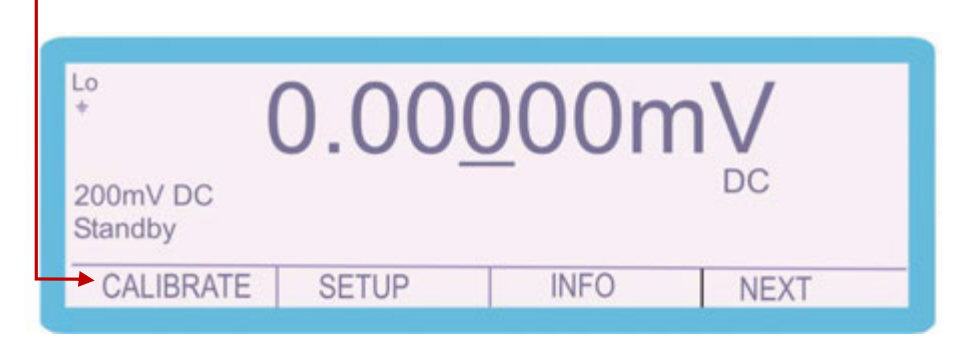

2. Use the 'Digital Control' or the 'Arrow Keys' to highlight the required parameter '2 Wire  $\Omega$ ' and then press **SELECT** soft key

| Select Function<br>DC Volts DC<br>2 Wire Ω 4 V<br>Induct. PF<br>Power DC A/ | Amps AC Volts<br>Vire Ω Active Ω<br>T Scope<br>D Input | AC Amps<br>Capacit.<br>Power AC |  |
|-----------------------------------------------------------------------------|--------------------------------------------------------|---------------------------------|--|
| SELECT +                                                                    |                                                        | CANCEL                          |  |

3. Use the 'Digital Control' or the 'Arrow Keys' to highlight the required range e.g.

| '10 Ω ' and | then press                         | SELECT Soft                   | key                    |                        |
|-------------|------------------------------------|-------------------------------|------------------------|------------------------|
|             | Select Rar<br>0 Ω<br>100 Ω<br>1 ΜΩ | nge<br>0.1 Ω<br>1 kΩ<br>10 MΩ | 1 Ω<br>10 kΩ<br>100 MΩ | 10 Ω<br>100 kΩ<br>1 GΩ |
|             | SELE                               | CT                            |                        | CANCEL                 |

3. The Calibrator will now change to the 10  $\Omega$  2 Wire range.

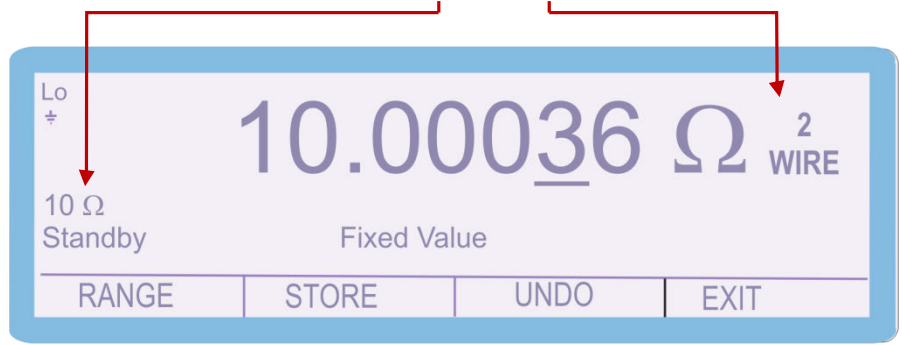

4. Connect the calibrator Voltage (2 Wire output) terminals to the precision multimeter. To ensure an accurate measurement connect as a 4 wire measurement, with both positive leads connected together. Ensure that the multimeter is nulled as a system, including the leads.

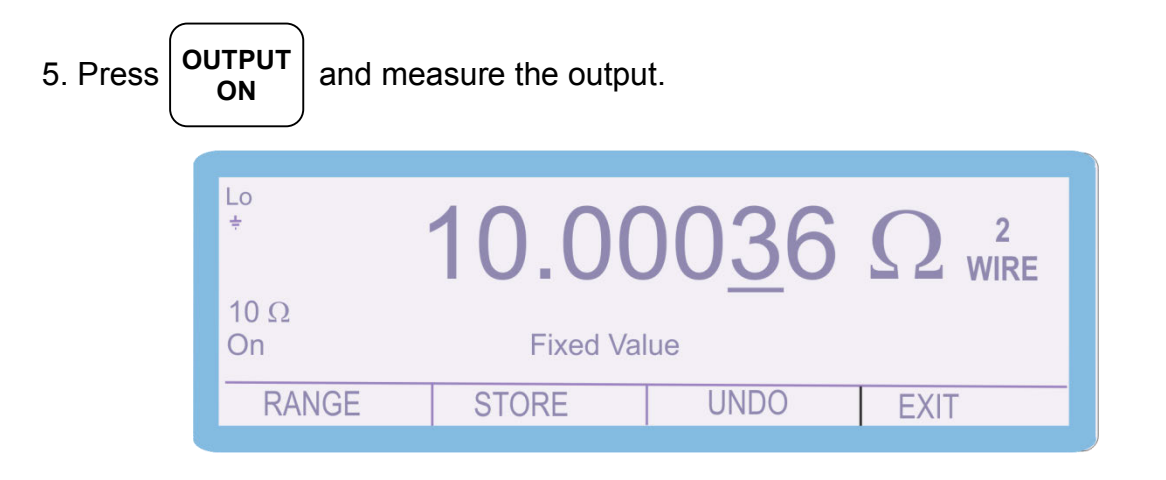

6. To adjust the output enter the value as measured on the multimeter

E.g. measured output = 10.00045  $\Omega$ , use the function control keys

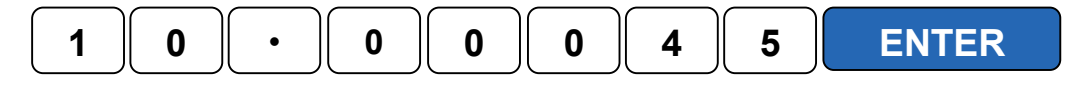

| Lo<br>÷    | 10.00     | )0 <u>3</u> 6 | $\Omega^{_2}$ Wire |  |
|------------|-----------|---------------|--------------------|--|
| 10 Ω<br>On | Fixed Val | ue            |                    |  |
| RANGE      | STORE     | UNDO          | EXIT               |  |

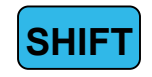

7. To undo the adjustment before storing the changes, press the UNDO soft key

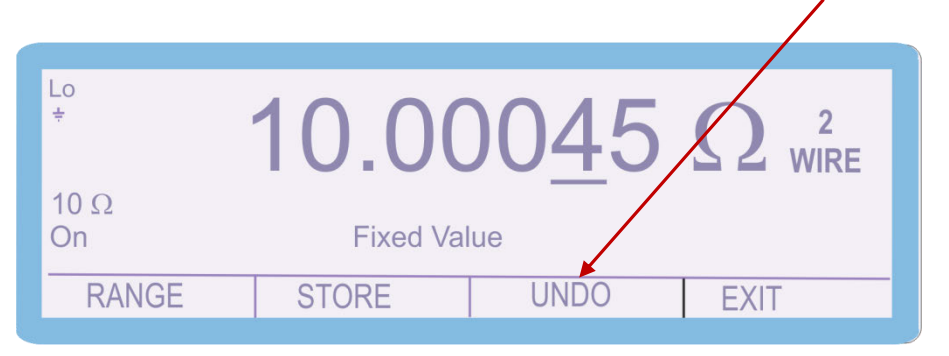

This will remove any changes that have been made to the output of the calibrator.

7. Measure and check the output again and then press **STORE** soft key The following 2 screens are displayed briefly to confirm that the calibration factors have been saved.

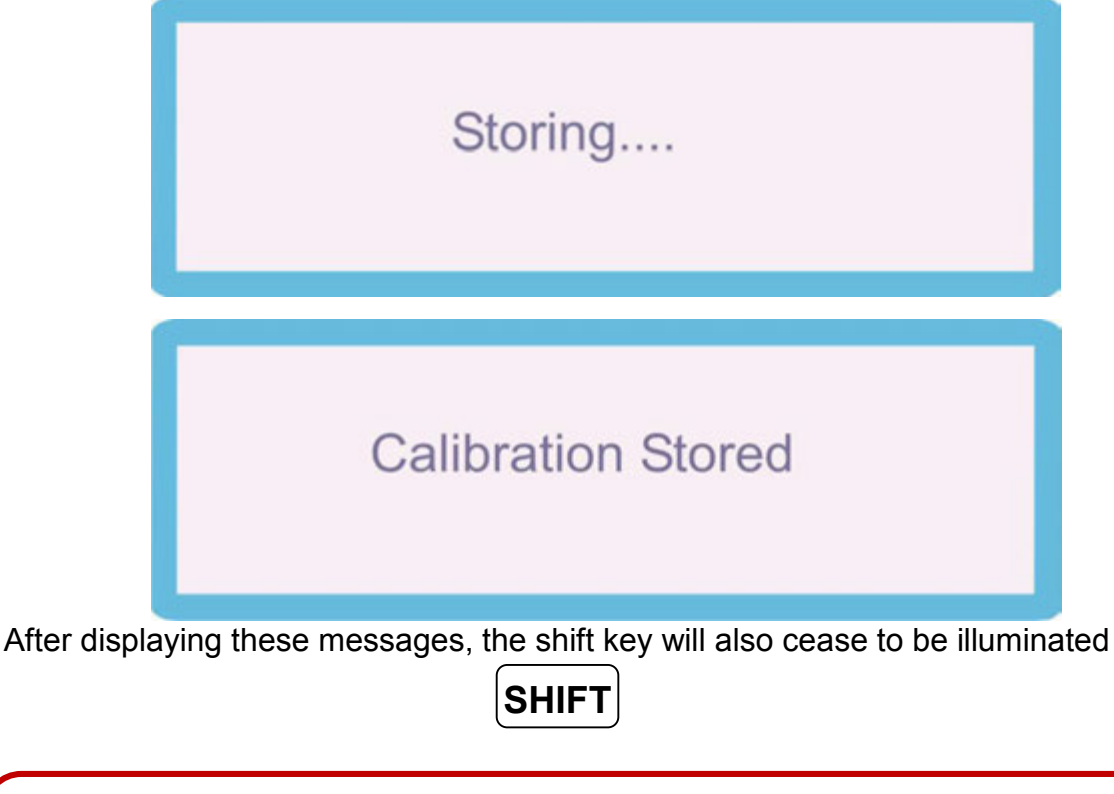

Note: All the calibration points can be adjusted prior to storing the calibration factors (STORE), however if the calibration routine is ended or there is a power failure the new calibration factors will not be saved if STORE has not been pressed.

56. When calibration of this range is complete press the **RANGE** soft key, Select '2 Wire  $\Omega$ ', and then select the required range.

| Select Function<br>DC Volts<br>2 Wire Ω<br>Induct.<br>Power DC | on<br>DC Amps<br>4 Wire Ω<br>PRT<br>A/D Input | AC Volts<br>Active Ω<br>Scope | AC Amps<br>Capacit.<br>Power AC |
|----------------------------------------------------------------|-----------------------------------------------|-------------------------------|---------------------------------|
| SELECT                                                         |                                               |                               | CANCEL                          |
|                                                                |                                               |                               |                                 |
| Select Range                                                   |                                               |                               |                                 |
| 0Ω                                                             | 0.1 Ω                                         | 1Ω [                          | 10 Ω                            |
| 100 Ω                                                          | 1 kΩ                                          | 10 kΩ                         | 100 kΩ                          |
| 1 MΩ                                                           | 10 MΩ                                         | 100 MΩ                        | 1 GΩ                            |
|                                                                |                                               |                               |                                 |
| SELECT                                                         |                                               |                               | CANCEL                          |
| 2.<br>                                                         |                                               |                               |                                 |

57. The '0 mΩ', '100 mΩ,'1Ω', '10Ω', '1 kΩ', '10 kΩ', '100 kΩ', '1 MΩ', '10 MΩ', '100 MΩ' and '1 GΩ' ranges are calibrated in the same manner.

To calibrate the 4Wire  $\Omega$  parameter, complete the procedure as follows:

NOTE : The 4Wire  $\Omega$  output from the 3000A series calibrator is a passive output. This means that the value on the display is the resistance value generated at the terminals.

The resistance cannot be 'altered' to a different output; the value stored is simply the value of the resistor and the connections to the terminal.

For a variable resistance output, the Active Resistance output must be used.

#### 1. Select **CALIBRATE** using the soft key

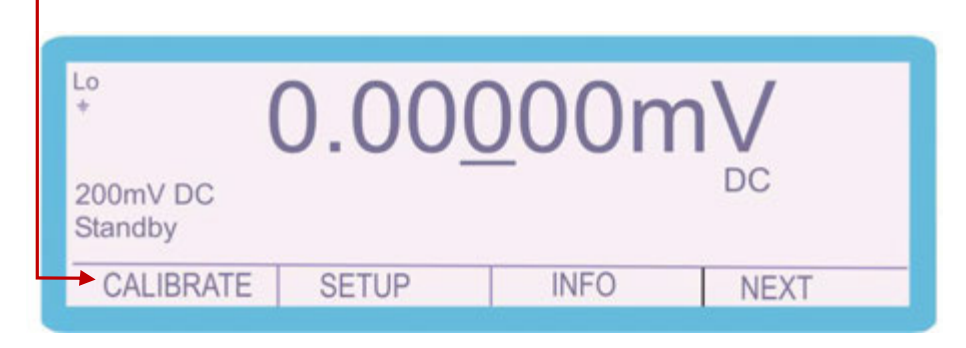

2. Use the 'Digital Control' or the 'Arrow Keys' to highlight the required parameter '4 Wire  $\Omega$ ' and then press **SELECT** soft key

| Select Func<br>DC Volts<br><del>2 Wire Ω</del><br>Induct.<br>Power DC | tion<br>DC Amps<br>4 Wire Ω<br>PRT<br>A/D Input | AC Volts<br>Active Ω<br>Scope | AC Am<br>Capac<br>Power | nps<br>it.<br>AC |
|-----------------------------------------------------------------------|-------------------------------------------------|-------------------------------|-------------------------|------------------|
| SELEC                                                                 | ⊺ ◀┼─┘                                          |                               |                         | CANCEL           |

3. Use the 'Digital Control' or the 'Arrow Keys' to highlight the required range e.g.

| '10 $\Omega$ ' and | then press                 | SELECT SO            | oft key      |                |
|--------------------|----------------------------|----------------------|--------------|----------------|
|                    | Select Rar<br>0 Ω<br>100 Ω | nge<br>0.1 Ω<br>1 kΩ | 1 Ω<br>10 kΩ | 10 Ω<br>100 kΩ |
|                    | SELE                       | СТ                   |              | CANCEL         |

3. The Calibrator will now change to the 10  $\Omega$  4 Wire range.

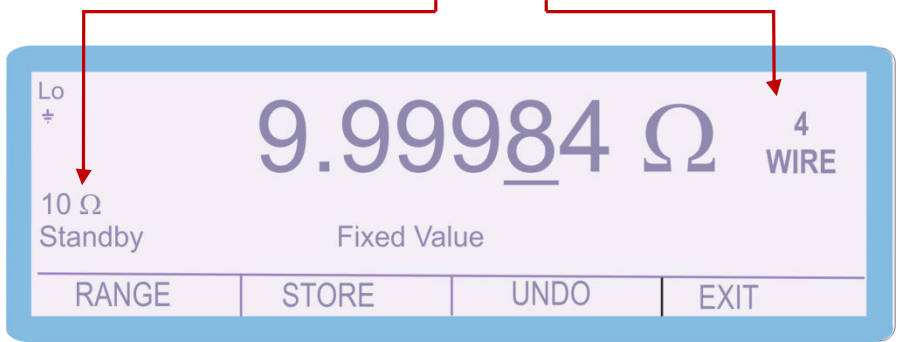

4. Connect the calibrator Voltage and Low current output terminals (4 wire resistance) to the precision multimeter. Ensure that the multimeter is nulled with the calibrator set to the 0R range. The 4 wire resistance output is measured relative to the calibrator zero output value

Note that it is typical that the 4 Wire value will be lower than the corresponding 2 Wire value. This is due to the 4 Wire measurement value compensating for errors in the internal connections inside the calibrator

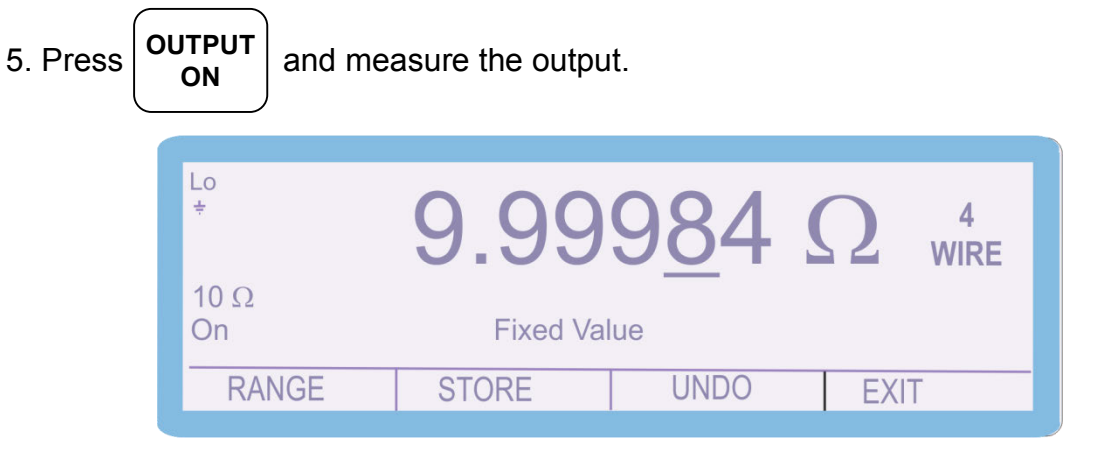

6. To adjust the output enter the value as measured on the multimeter

E.g. measured output = 9.99997  $\Omega$ , use the function control keys

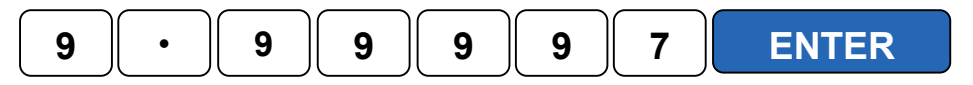

| Lo<br>÷    | 9.99      | 9 <u>84</u> | $\Omega$ 4<br>WIRE |  |
|------------|-----------|-------------|--------------------|--|
| 10 Ω<br>On | Fixed Val | ue          |                    |  |
| RANGE      | STORE     | UNDO        | EXIT               |  |

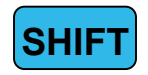

7. To undo the adjustment before storing the changes, press the UNDO soft key

| Lo<br>÷<br>10 Ω<br>On | <b>9.99</b> Fixed Val | 99 <u>7</u> | A<br>WIRE |
|-----------------------|-----------------------|-------------|-----------|
| RANGE                 | STORE                 | UNDO        | EXIT      |

This will remove any changes that have been made to the output of the calibrator.

7. Measure and check the output again and then press **STORE** soft key The following 2 screens are displayed briefly to confirm that the calibration factors have been saved.

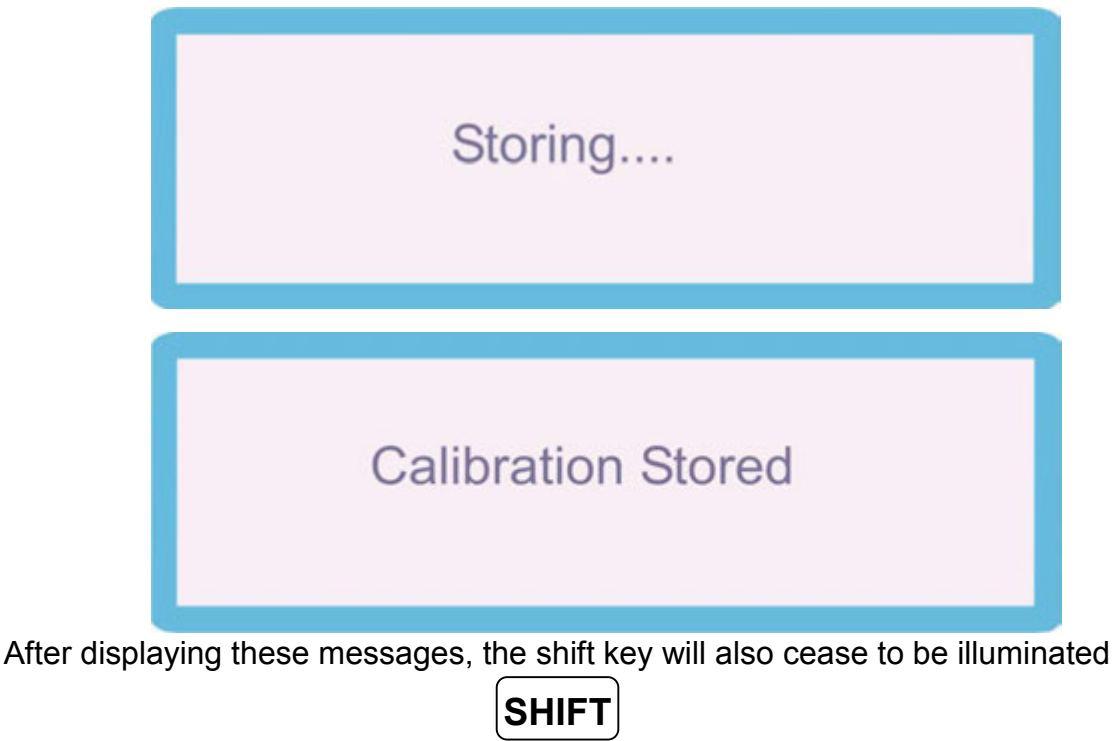

Note: All the calibration points can be adjusted prior to storing the calibration factors (STORE), however if the calibration routine is ended or there is a power failure the new calibration factors will not be saved if STORE has not been pressed.

56. When calibration of this range is complete press the **RANGE** soft key, Select '4 Wire  $\Omega$ ', and then select the required range.

| Select FunctionDC VoltsDC Amps2 Wire $\Omega$ 4 Wire $\Omega$ Induct.PRTPower DCA/D Input | AC Volts<br>Active Ω<br>Scope | AC Amps<br>Capacit.<br>Power AC |
|-------------------------------------------------------------------------------------------|-------------------------------|---------------------------------|
| SELECT                                                                                    |                               | CANCEL                          |
|                                                                                           |                               |                                 |
| Select Range                                                                              |                               |                                 |
| 0 mΩ 100 mΩ                                                                               | 1Ω                            | 10 Ω                            |
| 100 Ω 1 KΩ                                                                                | 10 kΩ                         | 100 kΩ                          |
| SELECT                                                                                    |                               | CANCEL                          |
|                                                                                           |                               |                                 |

57. The '0 mΩ', '100 mΩ,'1Ω', '10Ω', '1 kΩ', '10 kΩ' and '100 kΩ' ranges are calibrated in the same manner.

## Active Ω

To calibrate the Active  $\Omega$  parameter, complete the procedure as follows:

The Active  $\Omega$  output of the 3000A series is available as a 2 Wire output only, however the output can be varied to any output

1. Select **CALIBRATE** using the soft key

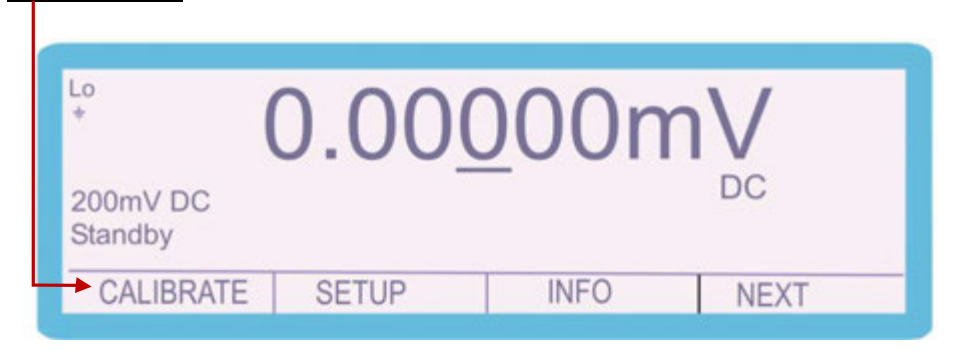

2. Use the 'Digital Control' or the 'Arrow Keys' to highlight the required parameter '4

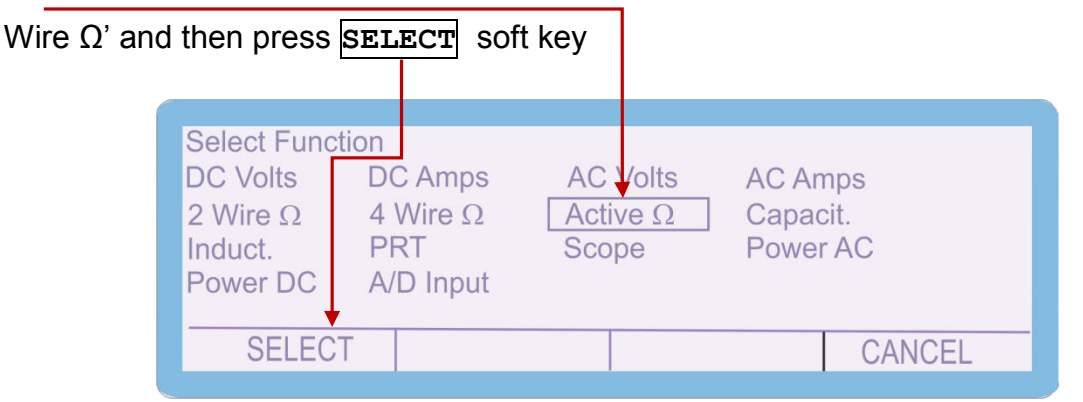

3. Use the 'Digital Control' or the 'Arrow Keys' to highlight the required range e.g.

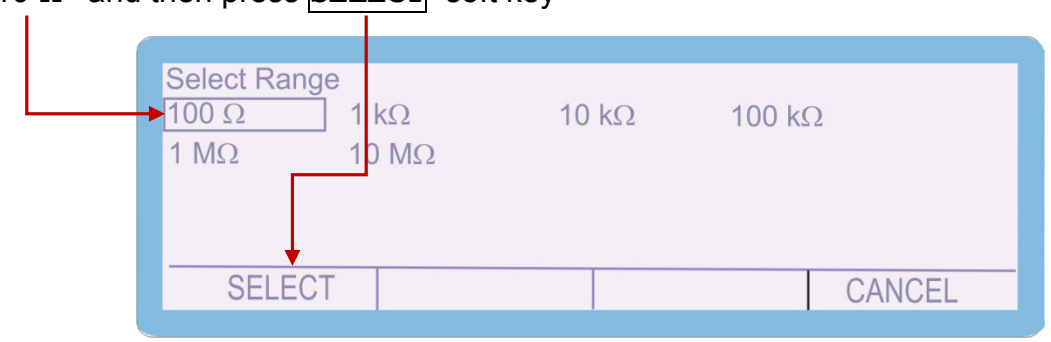

'10  $\Omega$  ' and then press **SELECT** soft key

3. The Calibrator will now change to the 100  $\Omega$  Active Resistance range. Using the Range up / Range Down keys, select the 'Zero Calibration' adjustment point

| Lo<br>÷          | 30.0           | Ω 0( | АСТ  |
|------------------|----------------|------|------|
| 100 Ω<br>Standby | Zero Calibrati | on 👞 |      |
| RANGE            | STORE          | UNDO | EXIT |

4. Connect the calibrator Voltage output terminals (Active Resistance output)

Ensure that the multimeter has been zeroed with the leads shorted. If applicable use low current resistance (Low I) measurement modes. This is because active resistance is a lower accuracy output typically used for calibration of 3  $\frac{1}{2}$  and 4  $\frac{1}{2}$  digit multimeters that use lower measurement currents.

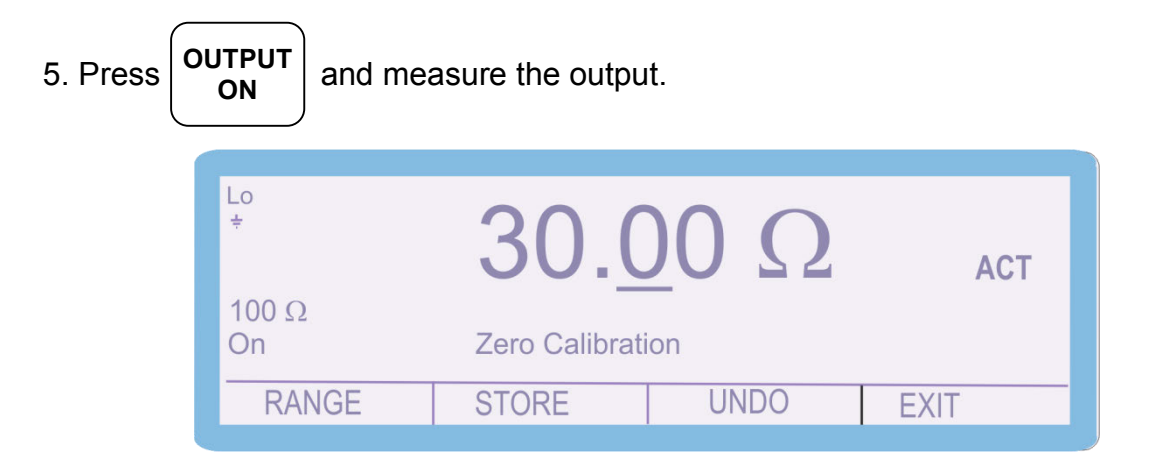

- 6. To adjust the output enter the value as measured on the multimeter
- E.g. measured output = 29.95  $\Omega$ , use the function control keys

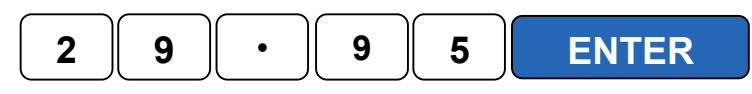

| Lo<br>÷     | 30.0           | Ω 0( | ACT  |   |
|-------------|----------------|------|------|---|
| 100 Ω<br>On | Zero Calibrati | on   |      |   |
| RANGE       | STORE          | UNDO | EXIT | - |

SHIFT

7. To undo the adjustment before storing the changes, press the UNDO soft key

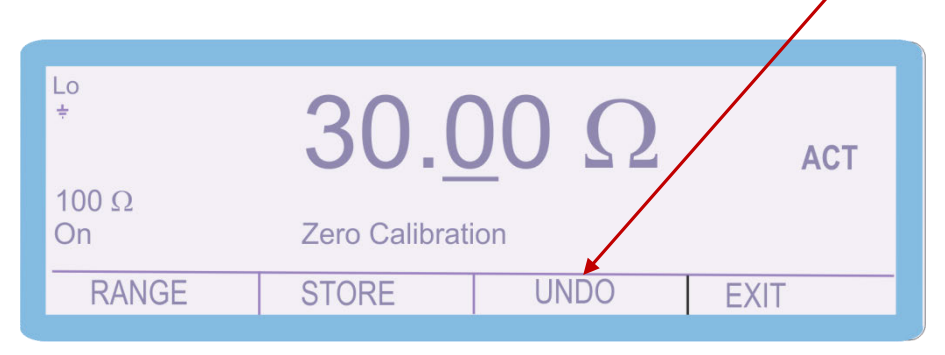

This will remove any changes that have been made to the output of the calibrator.

7. Measure and check the output again and then press **STORE** soft key The following 2 screens are displayed briefly to confirm that the calibration factors have been saved.

|              | Storing                                                            |      |
|--------------|--------------------------------------------------------------------|------|
|              | Calibration Stored                                                 |      |
| After displa | lying these messages, the shift key will also cease to be illumina | Ited |

Note: All the calibration points can be adjusted prior to storing the calibration factors (STORE), however if the calibration routine is ended or there is a power failure the new calibration factors will not be saved if STORE has not been pressed.

Press the Range Up / Range Down keys until 'Full Scale Calibration' is displayed

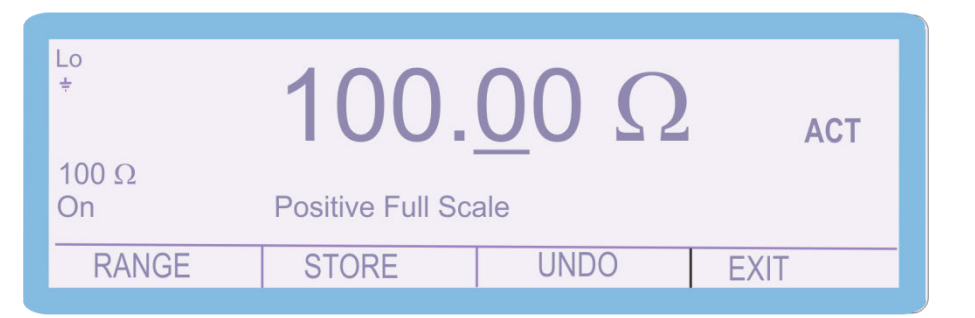

Measure the output, and adjust as required using the steps previously described.

If the 'Full Scale Calibration' has been adjusted, ensure that the 'Zero Calibration' point is still in calibration. It may require more than one cycle of adjusting the Zero and Full Scale calibration points to bring both points into specification.

56. When calibration of this range is complete press the **RANGE** soft key, Select 'Active  $\Omega$ ', and then select the required range.

| $\begin{array}{llllllllllllllllllllllllllllllllllll$ | AC Volts<br>Active Ω<br>Scope | AC Amps<br>Capacit.<br>Power AC |
|------------------------------------------------------|-------------------------------|---------------------------------|
| SELECT                                               |                               | CANCEL                          |
|                                                      |                               |                                 |
| Select Range     100 Ω   1 kΩ     1 MΩ   10 MΩ       | 10 kΩ                         | 100 kΩ                          |
| SELECT                                               |                               | CANCEL                          |

57. The '10  $\Omega$ ', '100  $\Omega$ , '1 k $\Omega$ ', '10 k $\Omega$ ', '100 k $\Omega$ ', '1 M $\Omega$ ' and '10 M $\Omega$ ' ranges are calibrated in the same manner.

## Capacitance

To calibrate the Capacitance parameter, complete the procedure as follows:

NOTE : The Capacitance output from the 3000A series calibrator is a passive output. This means that the value on the display is the capacitance value generated at the terminals.

The capacitance cannot be 'altered' to a different output, the value stored is simply the value of the capacitor and the connections to the terminal.

1. Select **CALIBRATE** using the soft key

| <sup>Lo</sup> (     | 0.00  | <u>0</u> 00n | nV   |
|---------------------|-------|--------------|------|
| 200mV DC<br>Standby |       |              | DC   |
| - CALIBRATE         | SETUP | INFO         | NEXT |

2. Use the 'Digital Control' or the 'Arrow Keys' to highlight the required parameter

| 'Capacit.' and th              | ien press <mark>s</mark>                                  | ELECT                                | soft key                      |                         |                    |
|--------------------------------|-----------------------------------------------------------|--------------------------------------|-------------------------------|-------------------------|--------------------|
| Sel<br>DC<br>2 V<br>Ind<br>Pov | ect Function<br>Volts D<br>Vire Ω 4<br>uct. F<br>wer DC A | OC Amps<br>Wire Ω<br>PRT<br>/D Input | AC Volts<br>Active Ω<br>Scope | AC An<br>Capad<br>Power | nps<br>sit<br>r AC |
|                                | SELECT <                                                  |                                      |                               |                         | CANCEL             |

3. Use the 'Digital Control' or the 'Arrow Keys' to highlight the required range e.g.

| Select Range<br>1nF 10<br><del>100nF 1µ</del><br>1mF 10 | IF 20nF 50nF<br>10μF 100μF<br>ոF |
|---------------------------------------------------------|----------------------------------|
| SELECT -                                                | CANCEL                           |

'1uF ' and then press SELECT soft key

3. The Calibrator will now change to the 1uF Capacitance range.

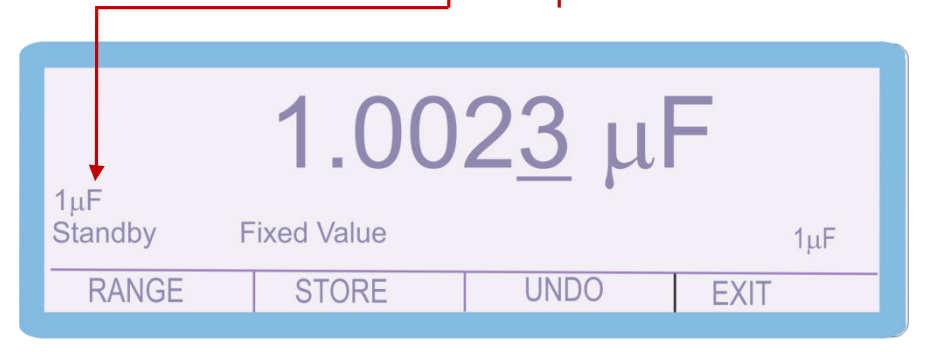

4. Connect the calibrator Voltage (Capacitance) terminals to the LCR Bridge. To ensure an accurate measurement connect as a 4 wire measurement, with both positive leads connected together. Ensure that the LCR Bridge is nulled before connecting to the Calibrator

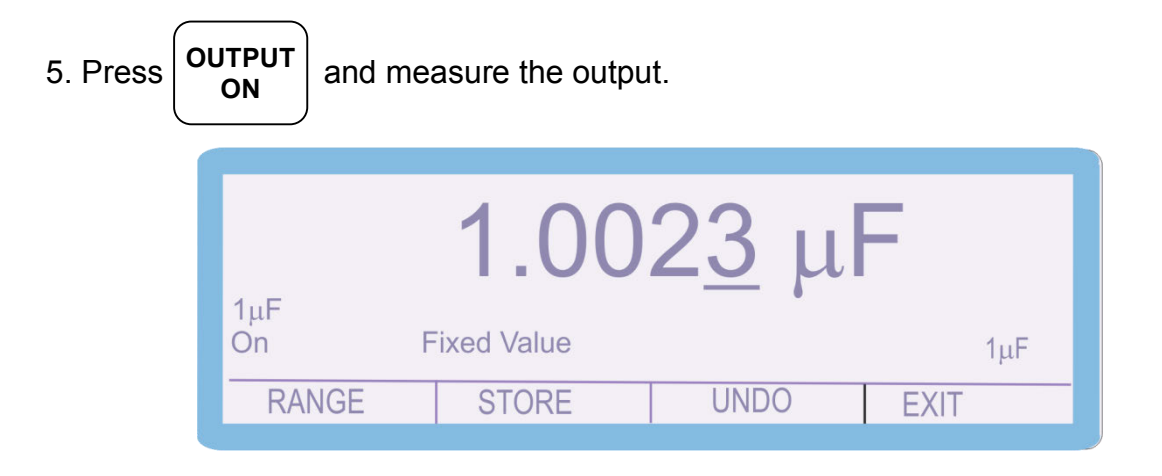

6. To adjust the output enter the value as measured on the multimeter E.g. measured output = 1.0016 uF, use the function control keys

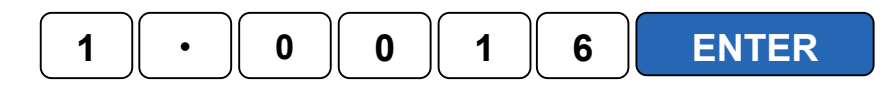

|       | 1.00        | )2 <u>3</u> μ | F    |  |
|-------|-------------|---------------|------|--|
| On    | Fixed Value |               | 1μF  |  |
| RANGE | STORE       | UNDO          | EXIT |  |
|       |             |               |      |  |

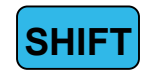

7. To undo the adjustment before storing the changes, press the UNDO soft key

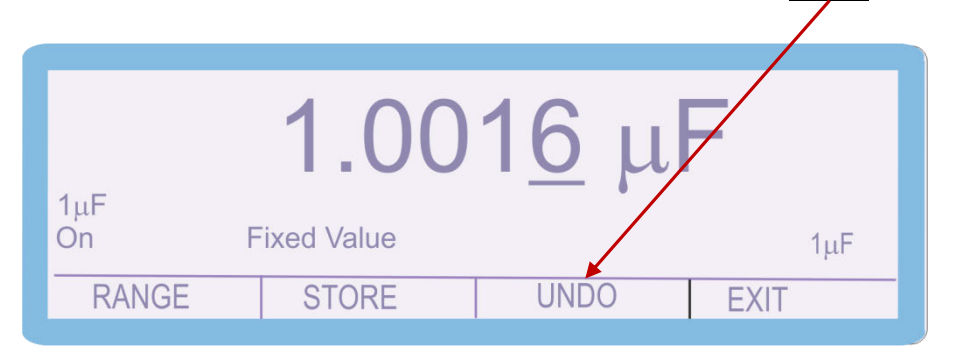

This will remove any changes that have been made to the output of the calibrator.

7. Measure and check the output again and then press **STORE** soft key The following 2 screens are displayed briefly to confirm that the calibration factors have been saved.

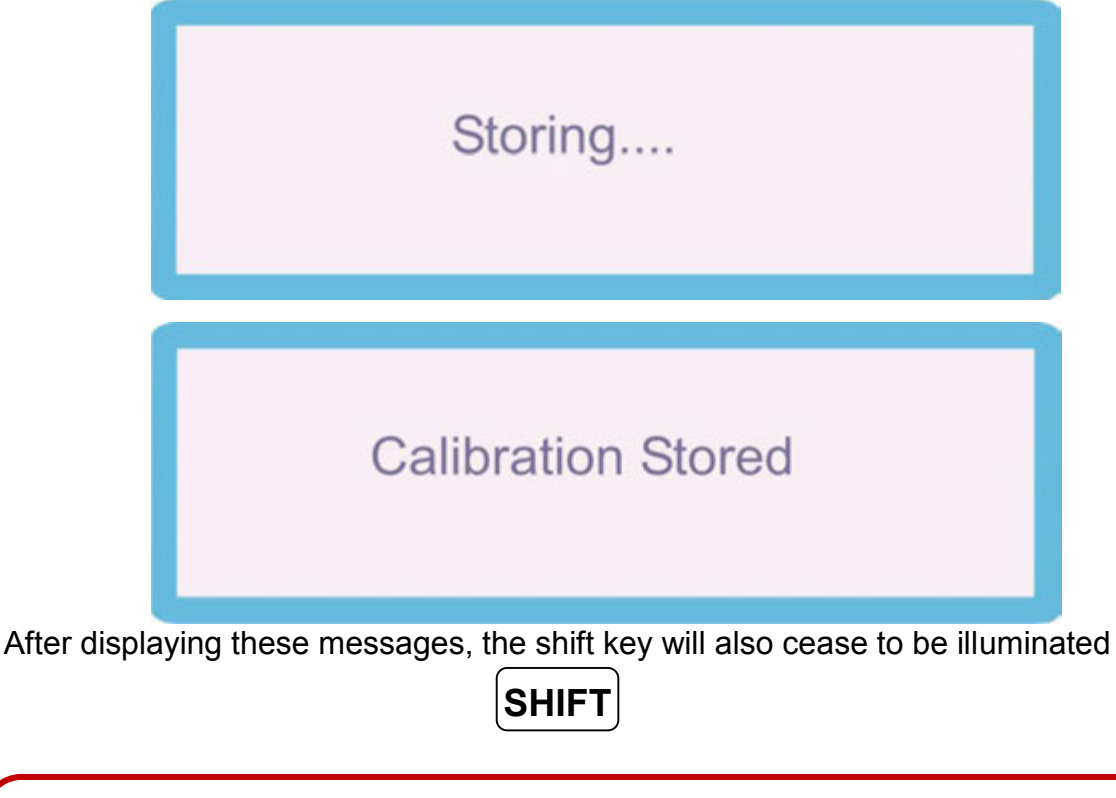

Note: All the calibration points can be adjusted prior to storing the calibration factors (STORE), however if the calibration routine is ended or there is a power failure the new calibration factors will not be saved if STORE has not been pressed.

56. When calibration of this range is complete press the **RANGE** soft key, Select '2 Wire  $\Omega$ ', and then select the required range.

| Select Function<br>DC Volts DC<br>2 Wire Ω 4 V<br>Induct. PR<br>Power DC A/D | Amps AC Volts<br>Vire Ω Active Ω<br>T Scope<br>D Input | AC Amps<br>Capacit.<br>Power AC |  |
|------------------------------------------------------------------------------|--------------------------------------------------------|---------------------------------|--|
| SELECT                                                                       |                                                        | CANCEL                          |  |
|                                                                              |                                                        |                                 |  |
| Select Range<br>1nF 10nl<br>100nF <u>1µF</u><br>1mF 10m                      | = 20nF<br>10μF<br>F                                    | 50nF<br>100μF                   |  |
| SELECT                                                                       |                                                        | CANCEL                          |  |

57. The '1nF', '10nF', '20nF', '50nF', '100nF', '10uF' and '100uF' ranges are calibrated in the same manner.

The 1mF and 10mF ranges are simulated

## **Frequency Output**

Information to be added in next revision of Calibration manual.

Please note that there is no adjustment of the frequency output available from the front panel, this is adjusted manually on the top board of the calibrator.

### Inductance

To calibrate the Capacitance parameter, complete the procedure as follows:

NOTE : The Inductance output from the 3000A series calibrator is a passive output. This means that the value on the display is the Inductance value generated at the terminals.

The Inductance cannot be 'altered' to a different output, the value stored is simply the value of the inductor and the connections to the terminal.

1. Select **CALIBRATE** using the soft key

| * (                 | 0.000 | 000n | nV   |
|---------------------|-------|------|------|
| 200mV DC<br>Standby | -     | _    | DC   |
|                     | SETUD | INFO | NEVT |

2. Use the 'Digital Control' or the 'Arrow Keys' to highlight the required parameter 'Capacit.' and then press **SELECT** soft key

| Select Function   DC Volts DC Amps   2 Wire Ω 4 Wire Ω   Induct. PRT   Power DC A/D Input | AC Volts<br>Active Ω<br>Scope | AC Amps<br>Capacit.<br>Power AC |
|-------------------------------------------------------------------------------------------|-------------------------------|---------------------------------|
| SELECT                                                                                    |                               | CANCEL                          |

3. Use the 'Digital Control' or the 'Arrow Keys' to highlight the required range e.g.'100mH ' and then press **SELECT** soft key

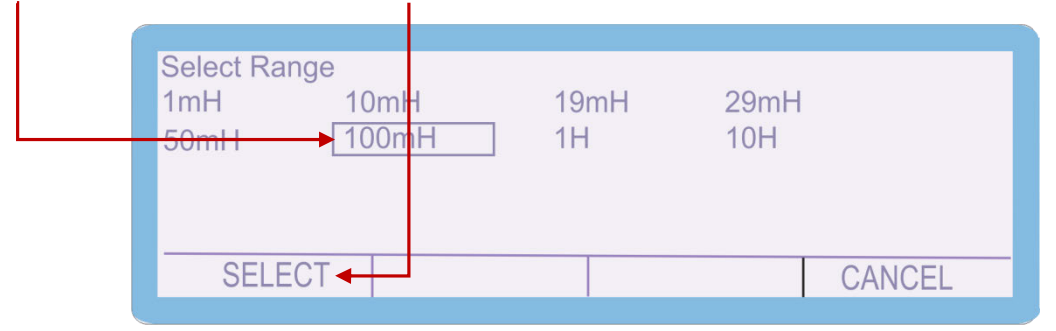

3. The Calibrator will now change to the 100mH Inductance range.

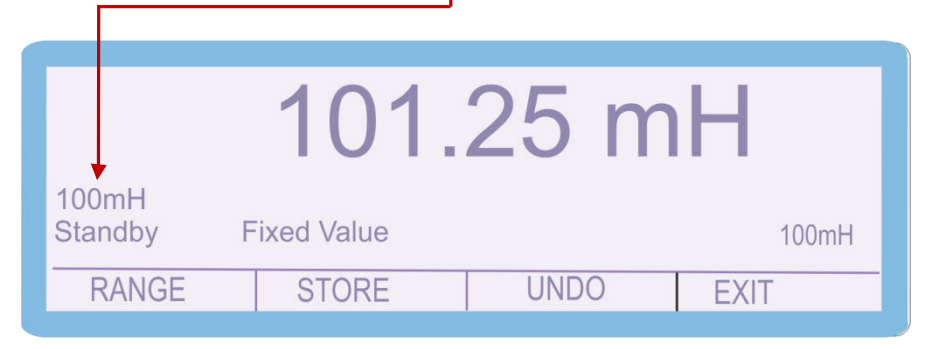

4. Connect the calibrator Voltage (Inductance) terminals to the LCR Bridge. To ensure an accurate measurement connect as a 4 wire measurement, with both positive leads connected together. Ensure that the LCR Bridge is nulled before connecting to the Calibrator

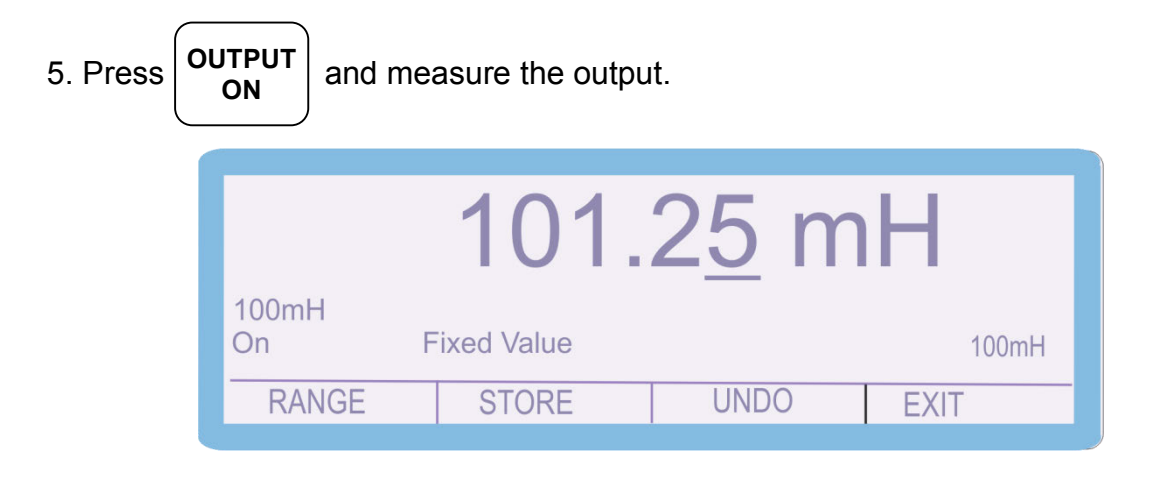

6. To adjust the output enter the value as measured on the multimeter E.g. measured output = 100.65 mH, use the function control keys

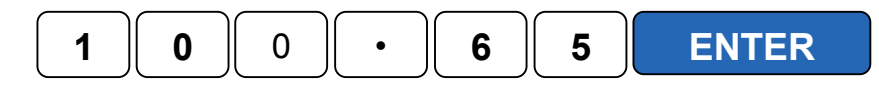

|               | 101.       | 2 <u>5</u> m | Н     |
|---------------|------------|--------------|-------|
| 100mH<br>On F | ixed Value | •            | 100mH |
| RANGE         | STORE      | UNDO         | EXIT  |
|               |            |              |       |

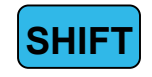

7. To undo the adjustment before storing the changes, press the UNDO soft key

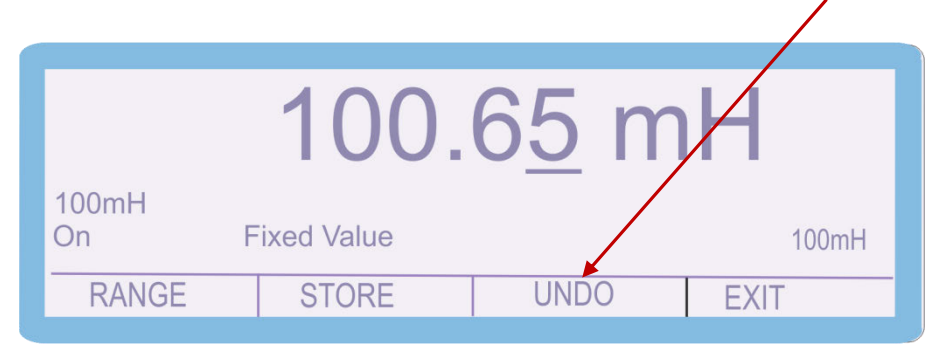

This will remove any changes that have been made to the output of the calibrator.

7. Measure and check the output again and then press **STORE** soft key The following 2 screens are displayed briefly to confirm that the calibration factors have been saved.

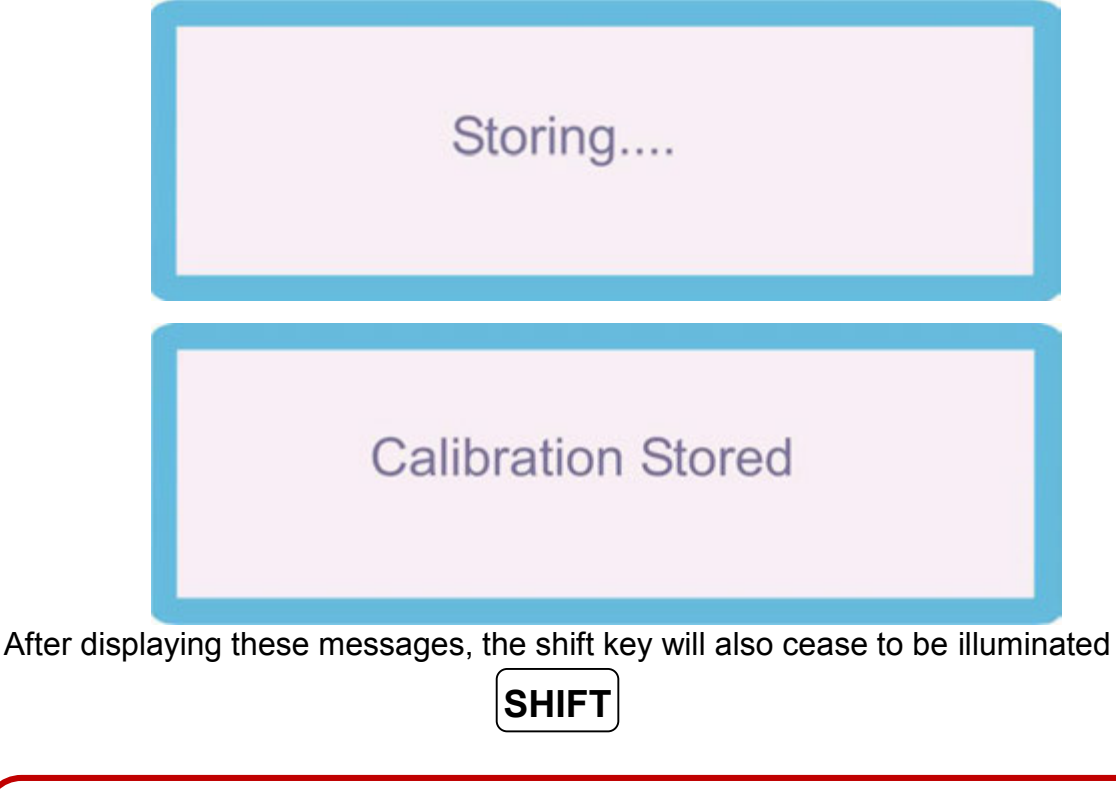

Note: All the calibration points can be adjusted prior to storing the calibration factors (STORE), however if the calibration routine is ended or there is a power failure the new calibration factors will not be saved if STORE has not been pressed.

56. When calibration of this range is complete press the **RANGE** soft key, Select '2 Wire  $\Omega$ ', and then select the required range.

| $\begin{array}{llllllllllllllllllllllllllllllllllll$ | AC Volts<br>Active Ω<br>Scope | AC Amps<br>Capacit.<br>Power AC |   |
|------------------------------------------------------|-------------------------------|---------------------------------|---|
| SELECT                                               |                               | CANCEL                          |   |
|                                                      |                               |                                 |   |
| Select Range<br>1mH 10mH<br>50mH 100mH               | 19mH<br>1H                    | 29mH<br>10H                     |   |
| SELECT                                               |                               | CANCEL                          | - |

57. The '1mH', '10mH', '19mH', '29mH', '50mH', '1H' and '10H' ranges are calibrated in the same manner.

To calibrate the Capacitance parameter, complete the procedure as follows:

NOTE : The PRT output from the 3000A series calibrator is a passive output. This means that the value on the display is the Temperature (Based on R0=100) value generated at the terminals.

The Temperature value cannot be 'altered' to a different output, the value stored is simply the value of the resistor and the connections to the terminal.

1. Select **CALIBRATE** using the soft key

| *                   | 0.00  | 000n | nV   |
|---------------------|-------|------|------|
| 200mV DC<br>Standby | -     | _    | DC   |
| CALIBRATE           | SETUP | INFO | NEXT |

2. Use the 'Digital Control' or the 'Arrow Keys' to highlight the required parameter 'PRT' and then press **SELECT** soft key

|  | Select Function   DC Volts DC   2 Wire Ω 4 V   Induct. PF   Power DC A/I | C Amps<br>Nire Ω<br>RT<br>D Input | AC Volts<br>Active Ω<br>Scope | AC Amps<br>Capacit.<br>Power AC |  |
|--|--------------------------------------------------------------------------|-----------------------------------|-------------------------------|---------------------------------|--|
|--|--------------------------------------------------------------------------|-----------------------------------|-------------------------------|---------------------------------|--|

3. Use the 'Digital Control' or the 'Arrow Keys' to highlight the required range e.g. 'PRT 100 °C ' and then press **SELECT** soft key

| Select Range<br>PRT -100°C PRT<br>PRT 100°C PRT | 0°C PRT 30°C<br>200°C PRT 400°C | PRT 60°C<br>PRT 800°C |
|-------------------------------------------------|---------------------------------|-----------------------|
| SELECT                                          |                                 | CANCEL                |

3. The Calibrator will now change to the 100 °C PRT range.

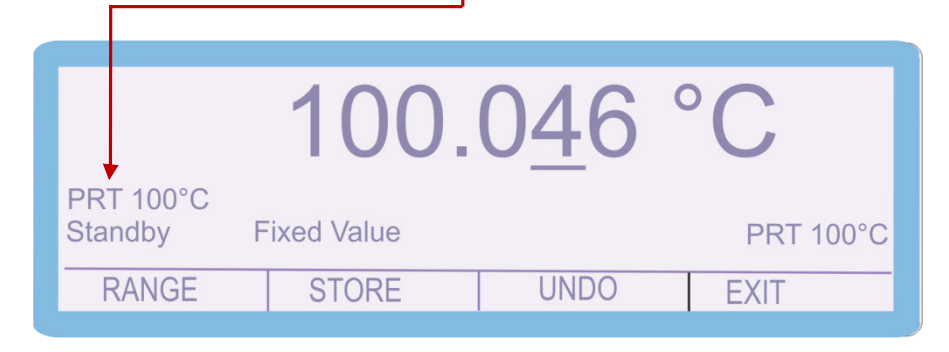

4. Connect the calibrator Voltage and Current terminals to the precision Multimeter using 4 wire connection methods. If available, set the reference multimeter to Temperature mode, otherwise use lookup tables to convert the indicated resistance to temperature.

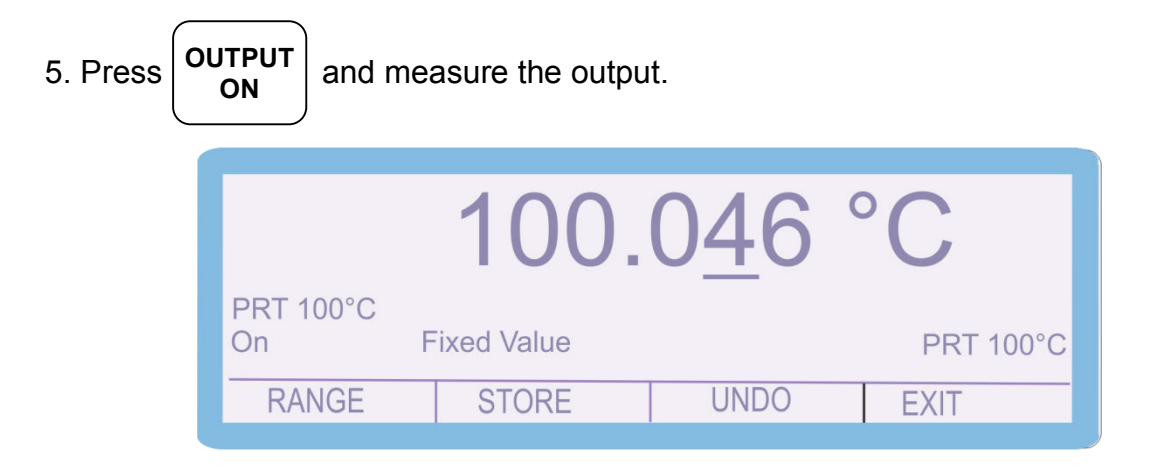

6. To adjust the output enter the value as measured on the multimeter

E.g. measured output = 100.013 °C, use the function control keys

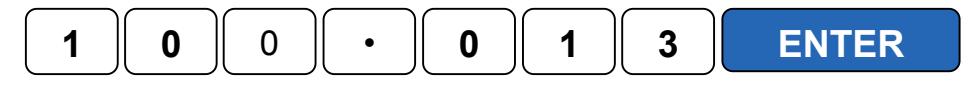

|                   | 100.        | 0 <u>4</u> 6 ° | °C        |   |
|-------------------|-------------|----------------|-----------|---|
| PRT 100°C<br>On F | Fixed Value | •              | PRT 100°C |   |
| RANGE             | STORE       | UNDO           | EXIT      | - |
|                   |             |                |           |   |

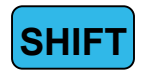

7. To undo the adjustment before storing the changes, press the **UNDO** soft key

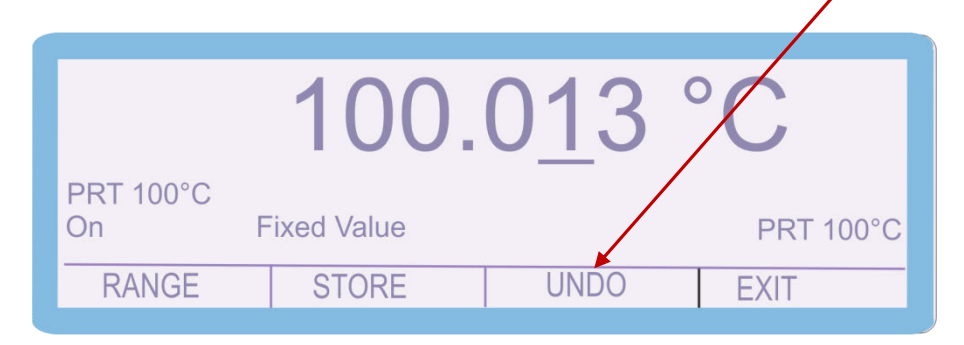

This will remove any changes that have been made to the output of the calibrator.

7. Measure and check the output again and then press **STORE** soft key The following 2 screens are displayed briefly to confirm that the calibration factors have been saved.

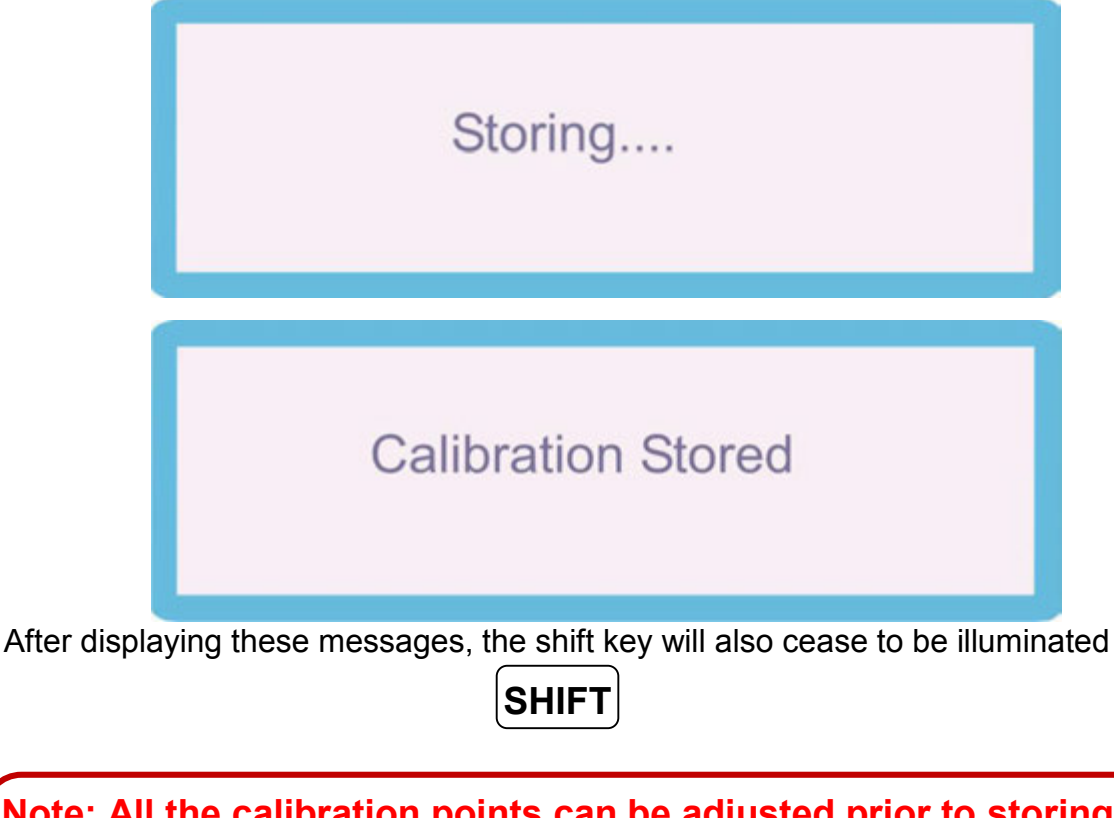

Note: All the calibration points can be adjusted prior to storing the calibration factors (STORE), however if the calibration routine is ended or there is a power failure the new calibration factors will not be saved if STORE has not been pressed.

56. When calibration of this range is complete press the **RANGE** soft key, Select '2 Wire  $\Omega$ ', and then select the required range.

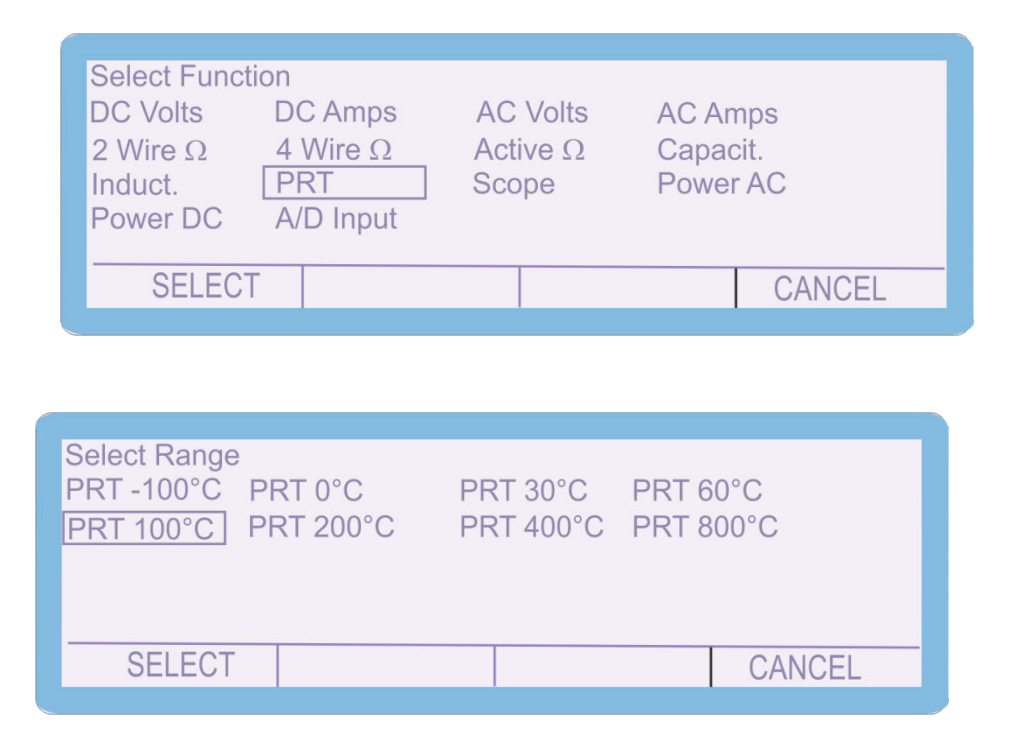

57. The 'PRT -100 °C', 'PRT 0°C', 'PRT 30°C', 'PRT 60°C', 'PRT 200°C', 'PRT 400°C' and 'PRT 800°C' ranges are calibrated in the same manner.

## **Oscilloscope – Amplitude**

1. Select **CALIBRATE** using the soft key

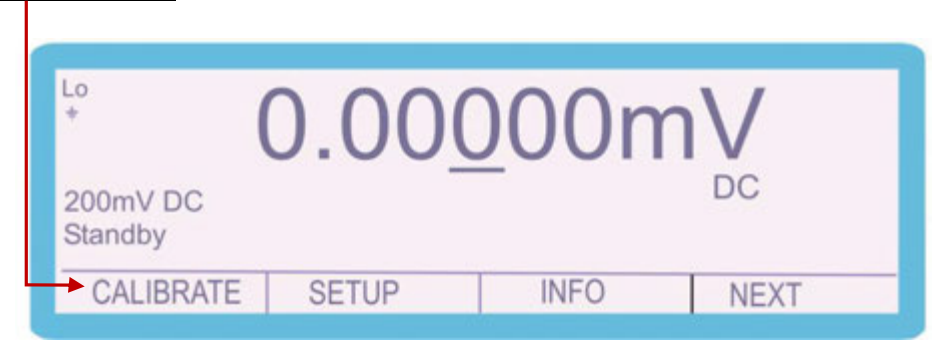

2. Use the 'Digital Control' or the 'Arrow Keys' to highlight the required parameter

| Scope' and | d then press                                               | SELECT Soft                                     | key                           |                                 |
|------------|------------------------------------------------------------|-------------------------------------------------|-------------------------------|---------------------------------|
|            | Select Func<br>DC Volts<br>2 Wire Ω<br>Induct.<br>Power DC | tion<br>DC Amps<br>4 Wire Ω<br>PRT<br>A/D Input | AC Volts<br>Active Ω<br>Scope | AC Amps<br>Capacit.<br>Power AC |
|            | SELEC                                                      | Т                                               |                               | CANCEL                          |

3. Use the 'Digital Control' or the 'Arrow Keys' to highlight the 10mV/Div range and then press **SELECT** soft key

| Select Range<br>10mV/Div ◀ | 100mV/Div | Bandwidth | 50kHz Ref |   |
|----------------------------|-----------|-----------|-----------|---|
| SELECT                     |           |           | CANCEL    | _ |

3. The Calibrator will now change to the 10mV/Division Oscilloscope Amplitude range.

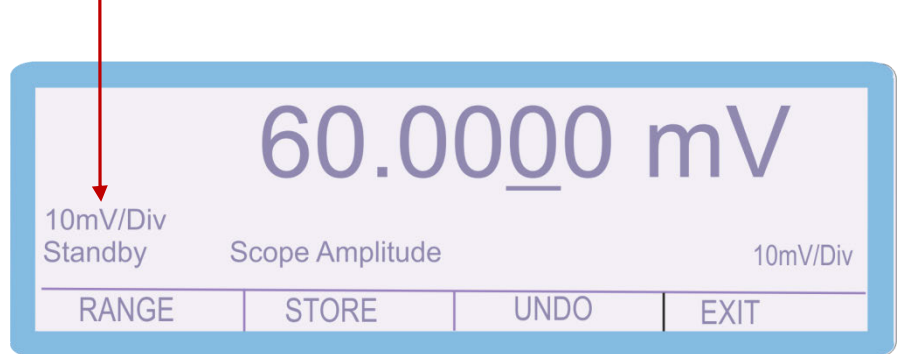

4. Connect the calibrator Oscilloscope output to the precision digital multimeter. Set the 100mV DC voltage range. Normally the Oscilloscope Amplitude output is a levelled square AC Voltage output, however in the calibration mode this is set to a levelled DC waveform. This allows more accurate measurement than low level AC Voltage measurements

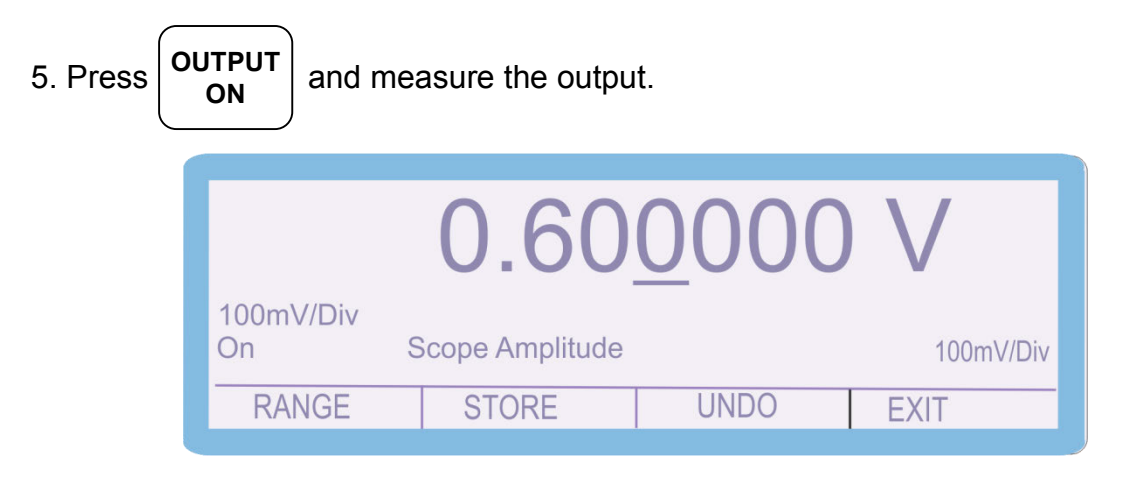

6. To adjust the output enter the value as measured on the multimeter

E.g. measured output = 59.9985 mV, use the function control keys

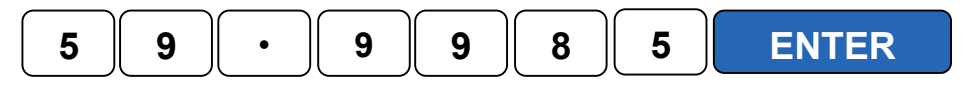

|                  | 60.0           | 0 <u>00</u> | mV       |
|------------------|----------------|-------------|----------|
| 10mV/Div<br>On S | Cope Amplitude |             | 10mV/Div |
| RANGE            | STORE          | UNDO        | EXIT     |
|                  |                |             |          |

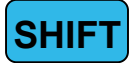

7. To undo the adjustment before storing the changes, press the UNDO soft key

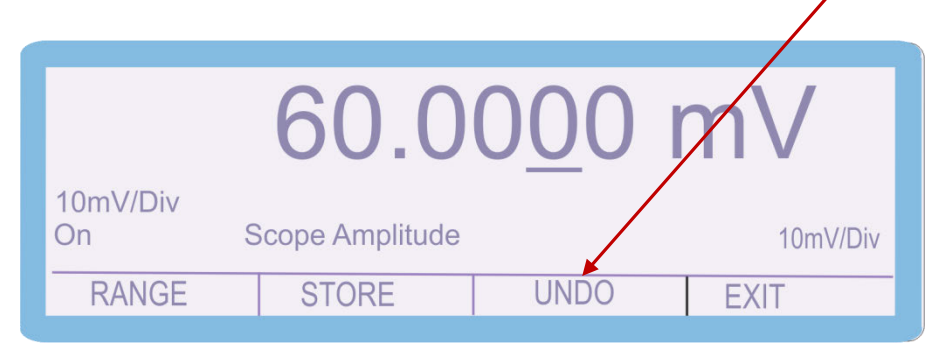

This will remove any changes that have been made to the output of the calibrator.

7. Measure and check the output again and then press **STORE** soft key The following 2 screens are displayed briefly to confirm that the calibration factors have been saved.

|               | Storing                                                           |      |
|---------------|-------------------------------------------------------------------|------|
|               | Calibration Stored                                                |      |
| After display | ving these messages, the shift key will also cease to be illumina | atec |

Note: All the calibration points can be adjusted prior to storing the calibration factors (STORE), however if the calibration routine is ended or there is a power failure the new calibration factors will not be saved if STORE has not been pressed.

SHIFT

When calibration of this range is complete press the **RANGE** soft key,

The Oscilloscope Amplitude output has two calibration points to be adjusted, the 10mV/Div output and the 100mV/Div output.

2. Use the 'Digital Control' or the 'Arrow Keys' to highlight the required parameter

| Scope' and | d then press                                               | SELECT soft                                     | key                           |                                   |
|------------|------------------------------------------------------------|-------------------------------------------------|-------------------------------|-----------------------------------|
|            | Select Func<br>DC Volts<br>2 Wire Ω<br>Induct.<br>Power DC | tion<br>DC Amps<br>4 Wire Ω<br>PRT<br>A/D Input | AC Volts<br>Active Ω<br>Scope | AC Amps<br>Capacit.<br>] Power AC |
|            | SELEC                                                      | Т                                               |                               | CANCEL                            |

3. Use the 'Digital Control' or the 'Arrow Keys' to highlight the 100mV/Div range and then press **SELECT** soft key

| Select Range<br>10mV/Div <u>1</u> ( | 00mV/Div<br>← Bandwidth | 50kHz Ref |
|-------------------------------------|-------------------------|-----------|
| SELECT                              |                         | CANCEL    |

3. The Calibrator will now change to the 100mV/Division Oscilloscope Amplitude range.

|                      | 0.60            | 000  | V         |
|----------------------|-----------------|------|-----------|
| 100mV/Div<br>Standby | Scope Amplitude |      | 100mV/Div |
| RANGE                | STORE           | UNDO | EXIT      |

| 5. Press | OUTPUT<br>ON and measure the output. |                 |              |           |  |  |
|----------|--------------------------------------|-----------------|--------------|-----------|--|--|
|          |                                      | 0.60            | <u>0</u> 000 | V         |  |  |
|          | 100mV/Div<br>On                      | Scope Amplitude |              | 100mV/Div |  |  |
|          | TANOL                                | STORE           | UNDO         |           |  |  |

If required, adjust the output as previously described, either typing in the measured value or deviating the output of the calibrator using the cursor and the arrow keys / digital control.

To complete the calibration, press the **STORE** key

### **Oscilloscope – Bandwidth**

1. Select CALIBRATE using the soft key

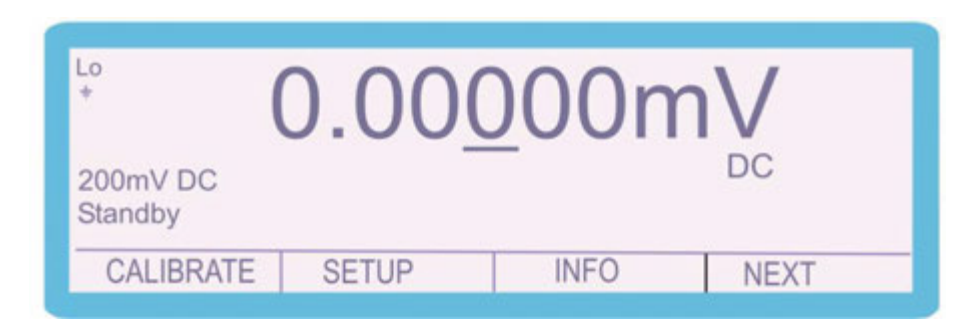

2. Use the 'Digital Control' or the 'Arrow Keys' to highlight the required parameter

| Scope' and then pre                                    | SS SELECT SOF                                        | it key                        |                         |                     |
|--------------------------------------------------------|------------------------------------------------------|-------------------------------|-------------------------|---------------------|
| Select F<br>DC Volts<br>2 Wire C<br>Induct.<br>Power D | unction<br>DC Amps<br>4 Wire Ω<br>PRT<br>C A/D Input | AC Volts<br>Active Ω<br>Scope | AC An<br>Capac<br>Power | nps<br>sit.<br>• AC |
| → SEL                                                  | ECT                                                  |                               |                         | CANCEL              |

3. Use the 'Digital Control' or the 'Arrow Keys' to highlight the required parameter 'Bandwidth' and then press **SELECT** soft key

| Select Range<br>10mV/Div 100mV/Div [ | Bandwidth 50kHz Ref |
|--------------------------------------|---------------------|
| SELECT                               | CANCEL              |

3. The Calibrator will now change to the Scope Bandwidth Function. Use the Range Up / Range Down keys to select the required Scope Bandwidth adjustment point

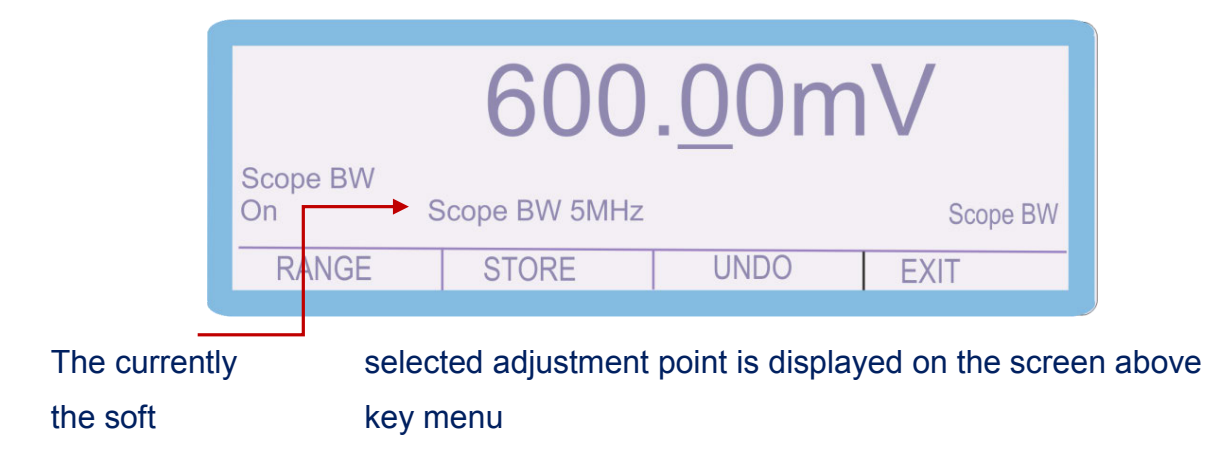

4. Connect oscilloscope to the SCOPE terminal on the front panel. Ensure that the oscilloscope is set to 50 Ohm input impedance

5. Set the oscilloscope to 100mV/Division

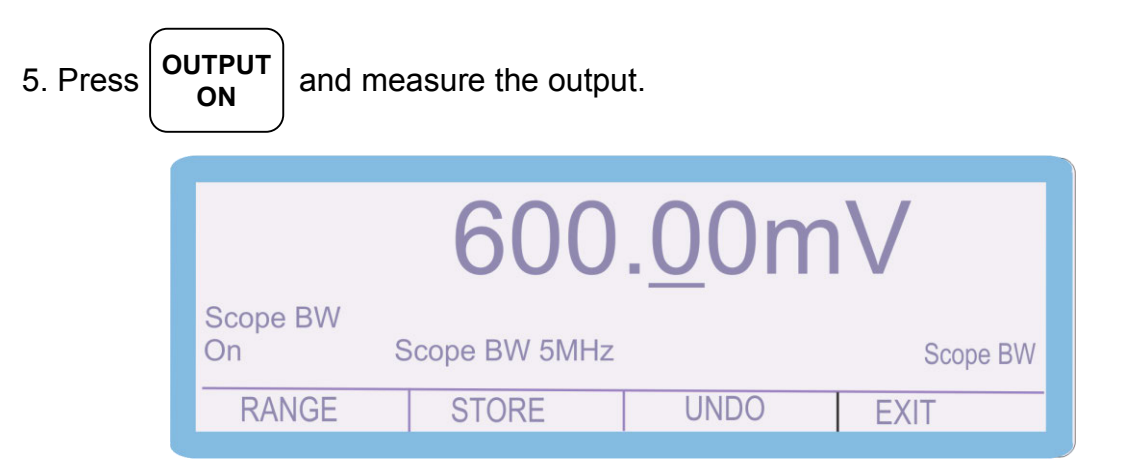

6. To adjust the output enter the value as measured on the oscilloscope

E.g. measured output = 610.00 mV, use the function control keys

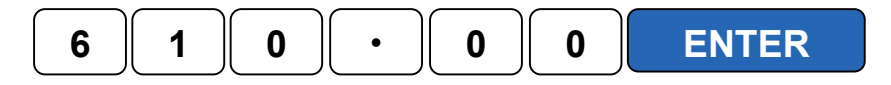

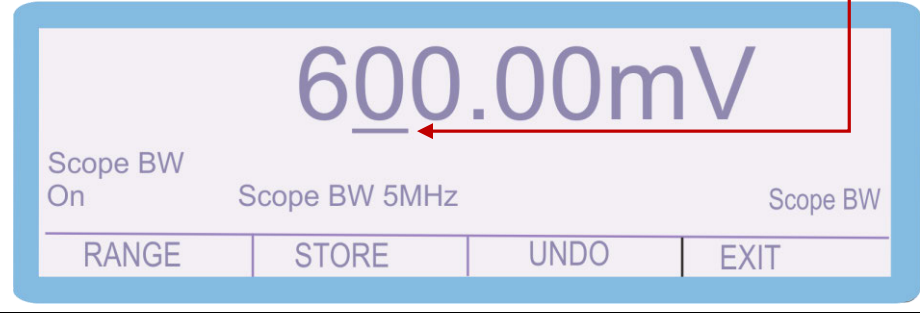

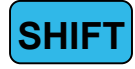

7. To undo the adjustment before storing the changes, press the **UNDO** soft key

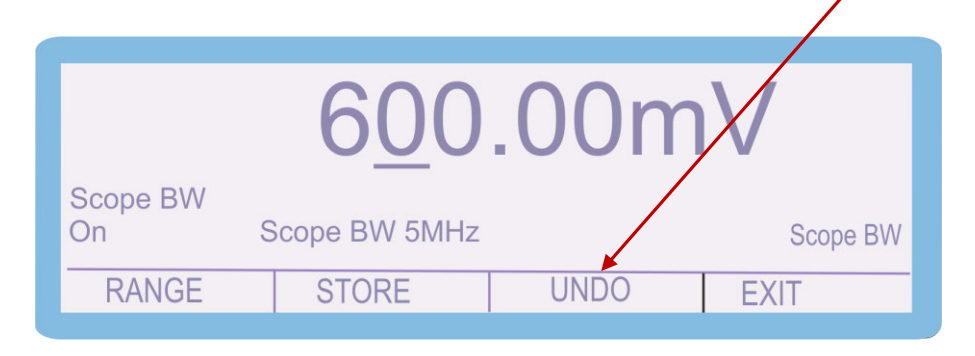

This will remove any changes that have been made to the output of the calibrator.

7. Measure and check the output again and then press **STORE** soft key The following 2 screens are displayed briefly to confirm that the calibration factors have been saved.

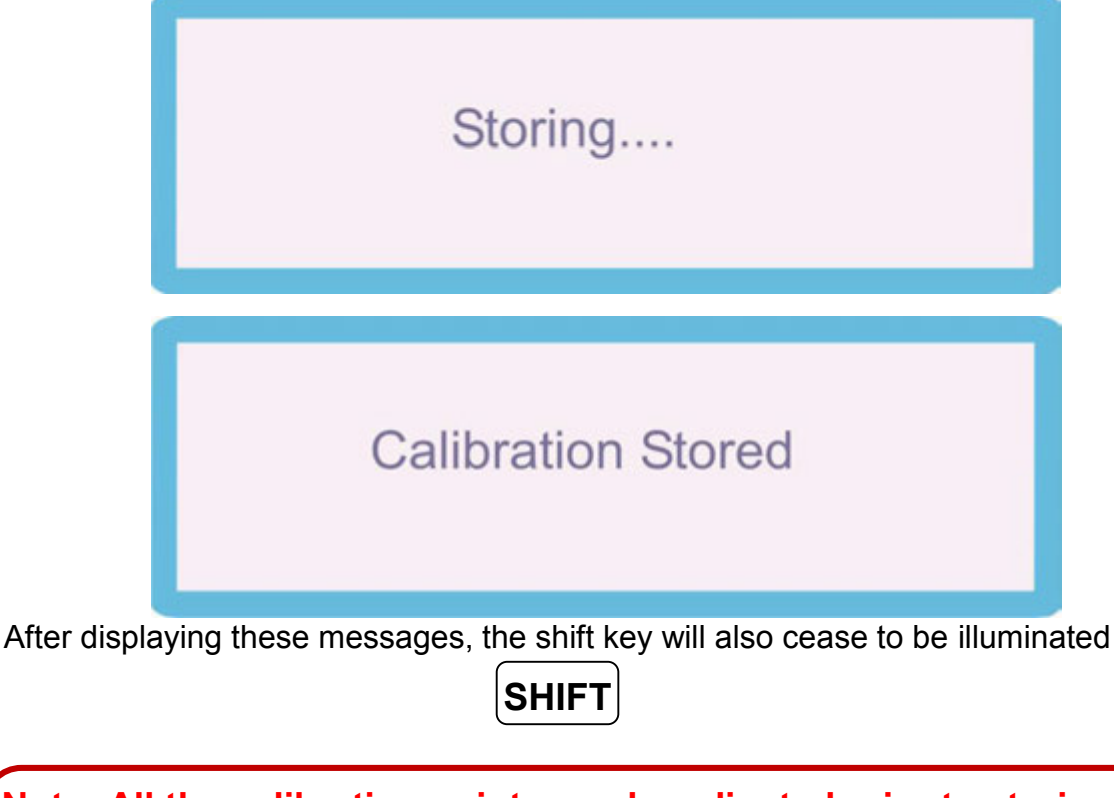

Note: All the calibration points can be adjusted prior to storing the calibration factors (STORE), however if the calibration routine is ended or there is a power failure the new calibration factors, will not be saved if STORE has not been pressed.

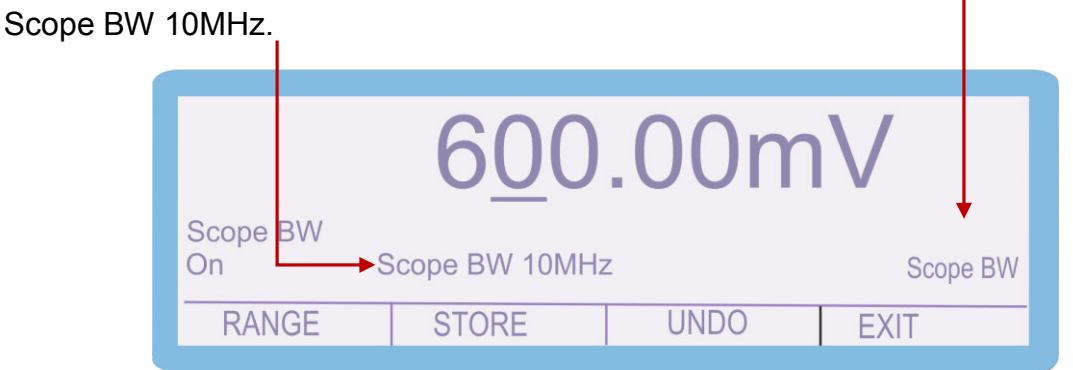

8. Use the 'range up' and 'range down' keys to change the calibration point to

- **10.** Adjust as steps **ASJDASJDASDJ**.
- 11. Continue adjustment until 260MHZ (SCP250) / 360MHz (SCP350) / 620MHz (SCP600) point has been adjusted
- **12.** Verify Bandwidth Output flatness by performing a sweep of the full frequency range, ensuring that flatness is achieved across the full range of the oscilloscope function.

# **AC Power (Current Output)**

1. Select **CALIBRATE** using the soft key

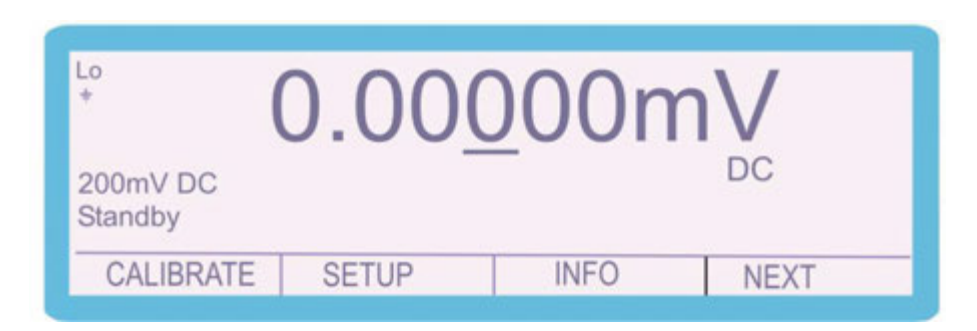

2. Use the 'Digital Control' or the 'Arrow Keys' to highlight the required parameter

| Power AC | and then pr                                                | ess select                                      | soft key                      |                                 |
|----------|------------------------------------------------------------|-------------------------------------------------|-------------------------------|---------------------------------|
|          | Select Func<br>DC Volts<br>2 Wire Ω<br>Induct.<br>Power DC | tion<br>DC Amps<br>4 Wire Ω<br>PRT<br>A/D Input | AC Volts<br>Active Ω<br>Scope | AC Amps<br>Capacit.<br>Power AC |
|          | → SELEC                                                    | Т                                               |                               | CANCEL                          |

3. Use the 'Digital Control' or the 'Arrow Keys' to highlight the required parameter '200uA AC' and then press **SELECT** soft key

| Select Range<br>200μA AC 2n<br>2A AC 30 | A AC 20mA AC<br>A AC | 200mA AC |
|-----------------------------------------|----------------------|----------|
| SELECT                                  |                      | CANCEL   |

3. The Calibrator will now change to the 200uA AC range. Use the Range Up / Range Down keys to select the 60Hz Positive Full Scale adjustment point

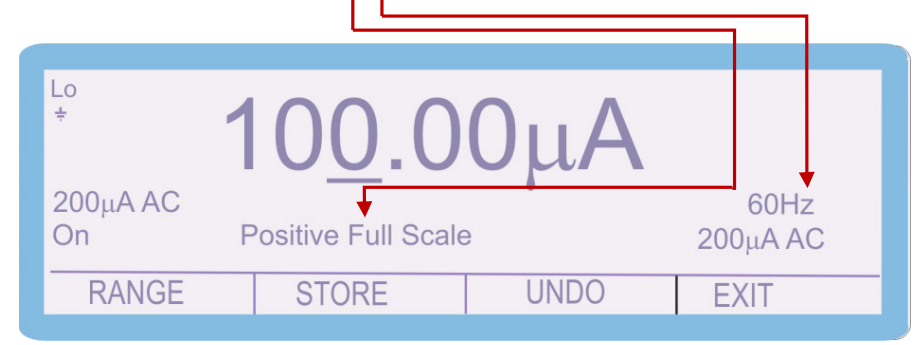

4. Connect the calibrator output voltage terminals to the precision multimeter. Ensure that the multimeter is in AC Current on the appropriate range. Ensure that the correct terminals / current shunt is used for the various current outputs. The 3000A calibrators can output up to 30A AC current, which can blow the fuse / cause damage if the incorrect input is used

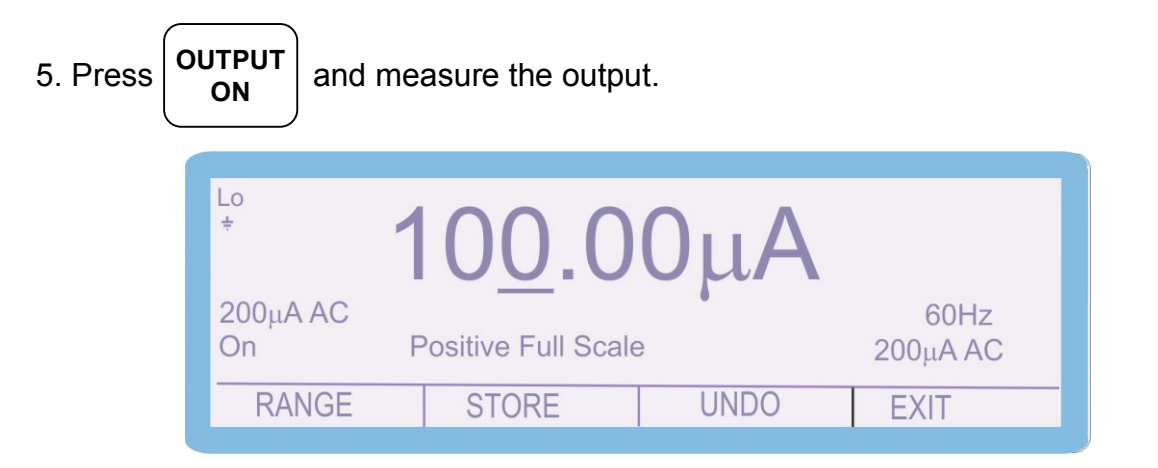

6. To adjust the output enter the value as measured on the multimeter

E.g. measured output = 99.90 uA, use the function control keys

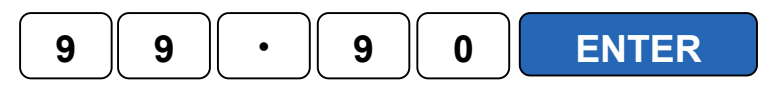

| Lo<br>÷        | 100.0               | 0μΑ  |                  |  |
|----------------|---------------------|------|------------------|--|
| 200μA AC<br>On | Positive Full Scale | 2    | 60Hz<br>200μA AC |  |
| RANGE          | STORE               | UNDO | EXIT             |  |
6. The 'SHIFT' key will illuminate to indicate that a change has been made to the calibration of the instrument, however has not yet been stored.

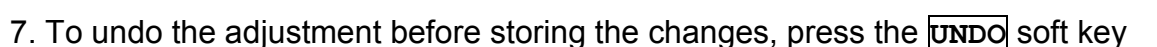

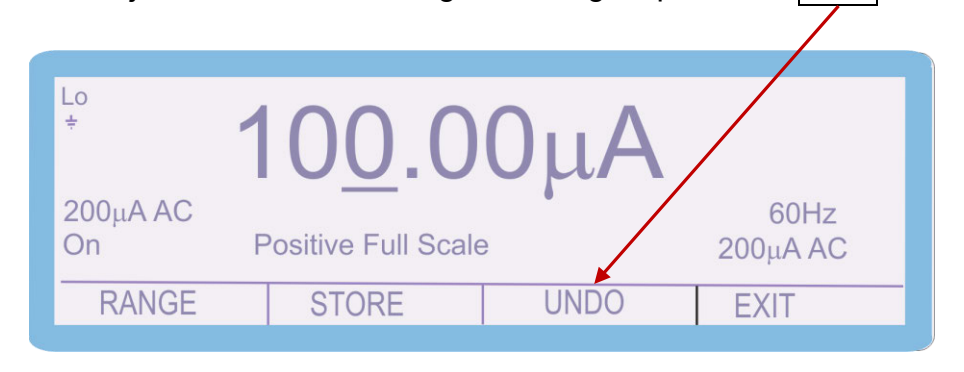

This will remove any changes that have been made to the output of the calibrator.

7. Measure and check the output again and then press **STORE** soft key The following 2 screens are displayed briefly to confirm that the calibration factors have been saved.

|               | Storing                                                           |      |
|---------------|-------------------------------------------------------------------|------|
|               | Calibration Stored                                                |      |
| After display | ying these messages, the shift key will also cease to be illumina | itec |

Note: All the calibration points can be adjusted prior to storing the calibration factors (STORE), however if the calibration routine is ended or there is a power failure the new calibration factors will not be saved if STORE has not been pressed.

8. Use the 'range up' and 'range down' keys to change the calibration point to

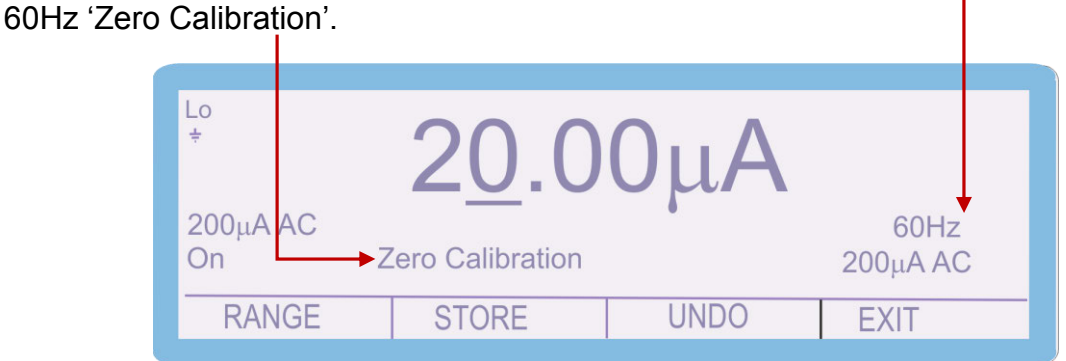

NOTE : The 'Zero Calibration' of the AC Current ranges is performed at **20% of full** scale

- 9. Measure the output as before; if necessary adjust as previously described above.
- 11. Measure the output as before; if necessary adjust as previously described above.

56. When calibration of this range is complete press the **RANGE** soft key Select 'AC Current' and then '2mA AC' and proceed with this range as described above.

| Select FunctionDC VoltsDC Amps2 Wire $\Omega$ 4 Wire $\Omega$ Induct.PRTPower DCA/D Input | AC Volts<br>Active Ω<br>Scope | AC Amps<br>Capacit.<br>Power AC |
|-------------------------------------------------------------------------------------------|-------------------------------|---------------------------------|
| SELECT                                                                                    |                               | CANCEL                          |
|                                                                                           |                               |                                 |
| Select Range<br>200μA AC 2mA AC<br>2A AC 30A AC                                           | 20mA AC                       | 200mA AC                        |
| SELECT                                                                                    |                               | CANCEL                          |

57. The '2mA AC', '20mA AC', '200mA AC', '2A AC' and '30A AC' ranges are calibrated in the same manner.

## Remember to change the connections when calibrating the <u>30A range</u>

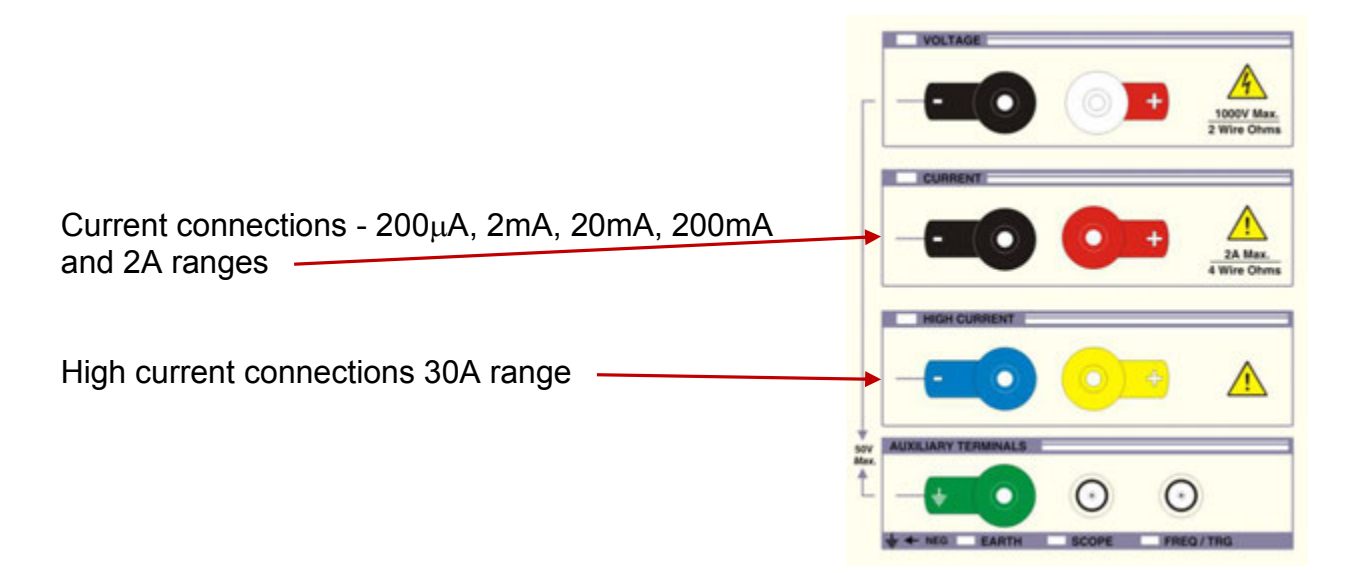

## **DC Power (Current Output)**

1. Select **CALIBRATE** using the soft key

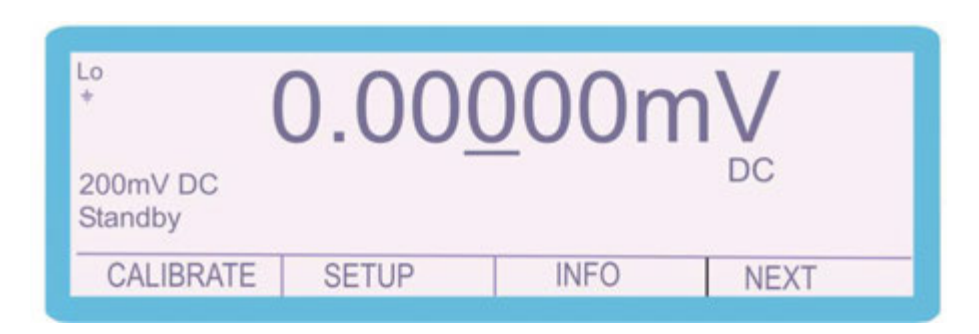

2. Use the 'Digital Control' or the 'Arrow Keys' to highlight the required parameter 'Power DC' and then press **SELECT** soft key

| Select Fund     | ction           |                 |          |
|-----------------|-----------------|-----------------|----------|
| DC Volts        | DC Amps         | AC Volts        | AC Amps  |
| 2 Wire $\Omega$ | 4 Wire $\Omega$ | Active $\Omega$ | Capacit. |
| Induct.         | PRT             | Scope           | Power AC |
| → Power DC      | A/D Input       |                 |          |
| i onor b o      |                 |                 |          |
|                 | т               |                 |          |

3. Use the 'Digital Control' or the 'Arrow Keys' to highlight the required parameter '200uA DC' and then press **SELECT** soft key

| Select Range<br>200µA DC 2n<br>2A DC 30 | IA DC 20mA DC<br>A DC | 200mA DC |
|-----------------------------------------|-----------------------|----------|
| SELECT                                  |                       | CANCEL   |

3. The Calibrator will now change to the 200uA DC range. Use the Range Up / Range Down keys to select the Positive Full Scale adjustment point

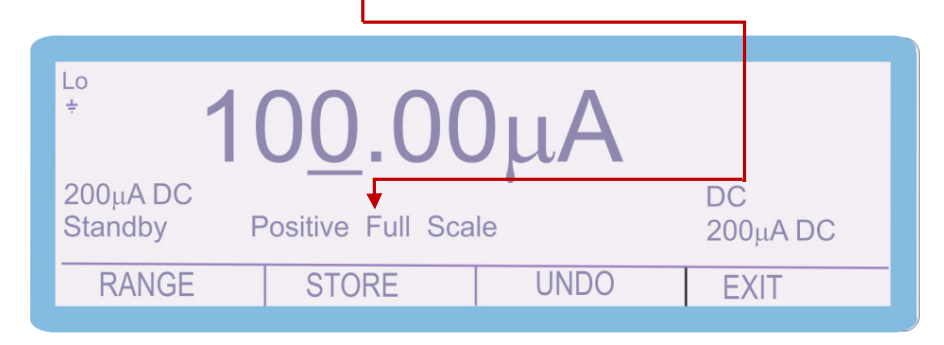

4. Connect the calibrator output voltage terminals to the precision multimeter. Ensure that the multimeter is in DC Current on the appropriate range. Ensure that the correct terminals / current shunt is used for the various current outputs. The 3000A calibrators can output up to 30A AC current, which can blow the fuse / cause damage if the incorrect input is used

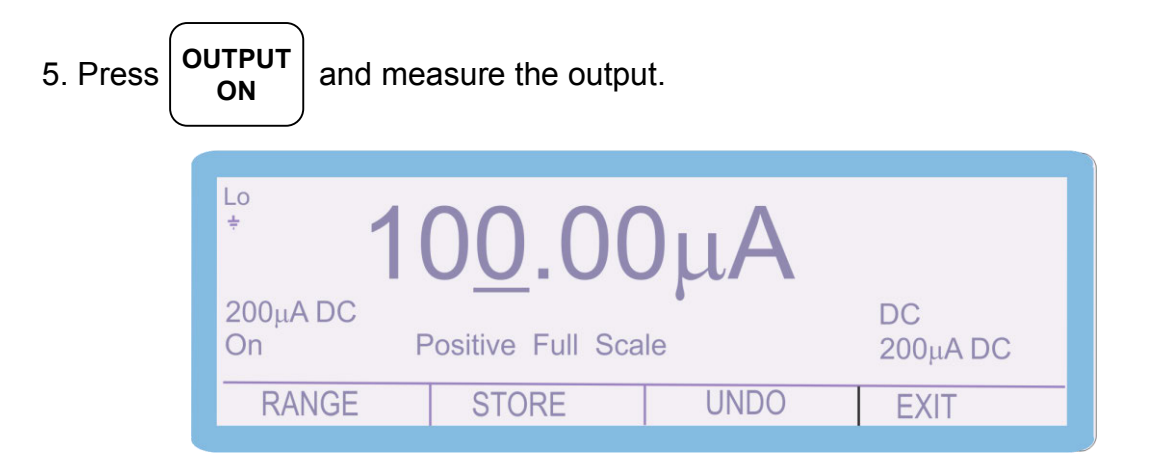

6. To adjust the output enter the value as measured on the multimeter

E.g. measured output = 99.90 uA, use the function control keys

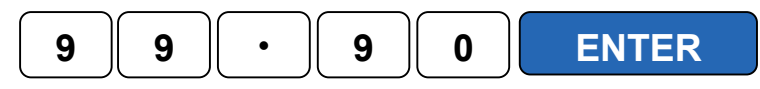

5. The output can also be adjusted by moving the 'cursor' to the required digit and adjusting the output using the up / down arrows or the digital control

| Lo<br>÷               | 00.00            | )μΑ  |                |  |
|-----------------------|------------------|------|----------------|--|
| 200µA DC<br>Standby P | ositive Full Sca | le   | DC<br>200μA DC |  |
| RANGE                 | STORE            | UNDO | EXIT           |  |

6. The 'SHIFT' key will illuminate to indicate that a change has been made to the calibration of the instrument, however has not yet been stored.

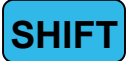

7. To undo the adjustment before storing the changes, press the **UNDO** soft key

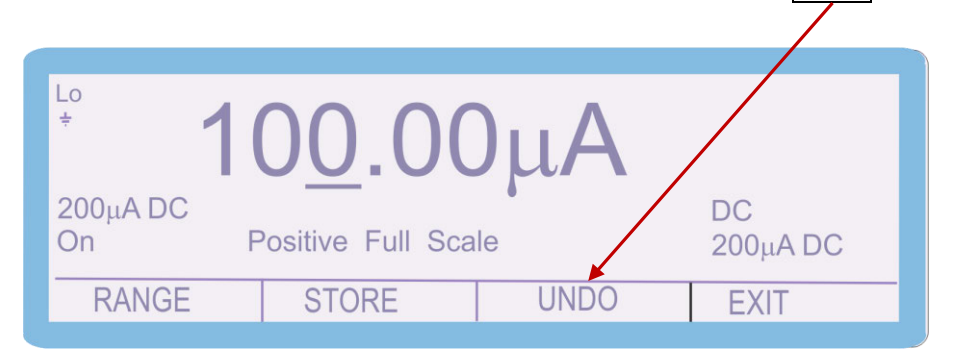

This will remove any changes that have been made to the output of the calibrator.

7. Measure and check the output again and then press **STORE** soft key The following 2 screens are displayed briefly to confirm that the calibration factors have been saved.

|              | Storing                                                           |      |
|--------------|-------------------------------------------------------------------|------|
|              | Calibration Stored                                                |      |
| After displa | ying these messages, the shift key will also cease to be illumina | ated |

Note: All the calibration points can be adjusted prior to storing the calibration factors (STORE), however if the calibration routine is ended or there is a power failure the new calibration factors will not be saved if STORE has not been pressed.

8. Use the 'range up' and 'range down' keys to change the calibration point to 'Zero Calibration'.

| Lo<br>÷                                          | 20.0            | ΟΟμΑ |                |
|--------------------------------------------------|-----------------|------|----------------|
| 200µA <mark>DC</mark><br>Standb <del>y →</del> Z | ero Calibration |      | DC<br>200μA DC |
| RANGE                                            | STORE           | UNDO | EXIT           |

- 9. Measure the output as before; if necessary adjust as previously described above.
- 11. Measure the output as before; if necessary adjust as previously described above.

56. When calibration of this range is complete press the **RANGE** soft key Select 'DC Current' and then '2mA ' and proceed with this range as described above.

| Select Function |                 |                 |          |  |  |
|-----------------|-----------------|-----------------|----------|--|--|
| DC Volts        | DC Amps         | AC Volts        | AC Amps  |  |  |
| 2 Wire $\Omega$ | 4 Wire $\Omega$ | Active $\Omega$ | Capacit. |  |  |
| Induct.         | PRT             | Scope           | Power AC |  |  |
| Power DC        | A/D Input       |                 |          |  |  |
|                 |                 |                 |          |  |  |
| SELECT          |                 |                 | CANCEL   |  |  |
| -               | 1               |                 |          |  |  |

| Select Range<br>200µA DC 2n<br>2A DC 30 | nA DC 20r<br>)A DC | nADC 200m/ | A DC   |
|-----------------------------------------|--------------------|------------|--------|
| SELECT                                  |                    |            | CANCEL |

57. The '2mA DC', '20mA DC', '200mA DC', '2A DC' and '30DC' ranges are calibrated in the same manner.

## Remember to change the connections when calibrating the <u>30A range</u>

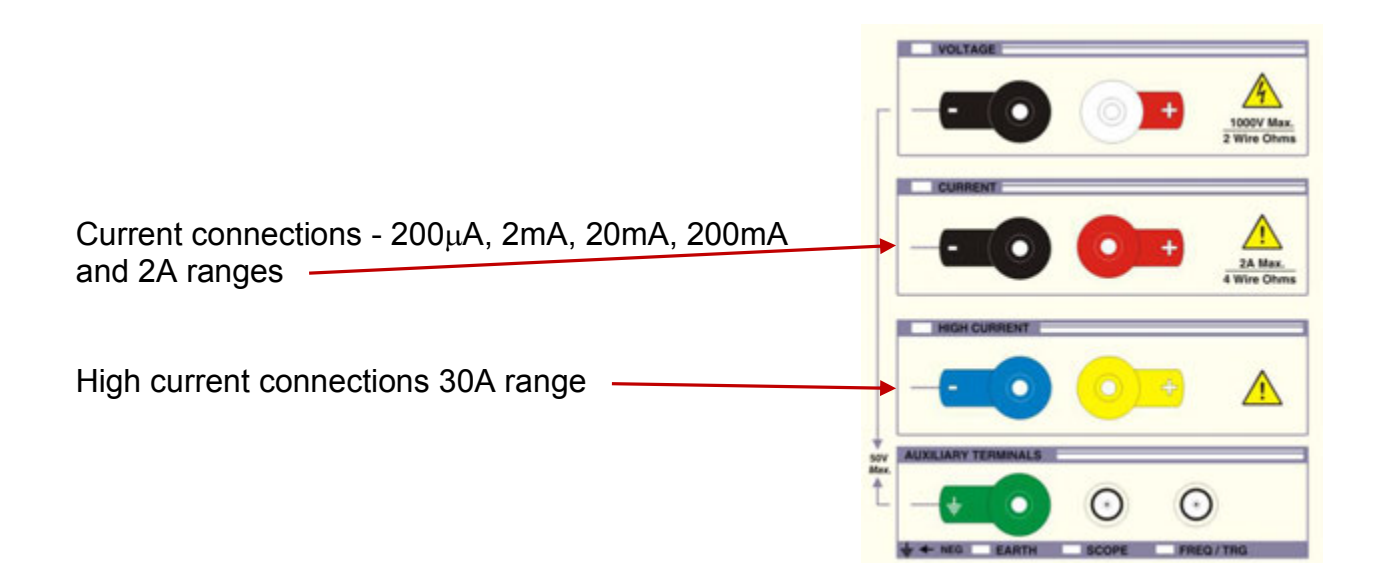

## A/D Input

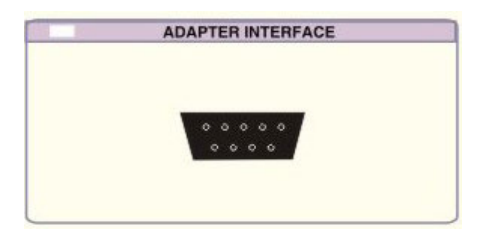

Injecting voltage between Pins 7 (Ground) and 9 (Input), the 3000A series calibrator can measure voltage. This is used for adapters with readback (such as EA001A, EA015 etc) as well as Pressure and Torque Modules

1. Select CALIBRATE using the soft key

| * (                 | 0.00  | 000n | nV   |
|---------------------|-------|------|------|
| 200mV DC<br>Standby | -     | _    | DC   |
| CALIBRATE           | SETUP | INFO | NEXT |

2. Use the 'Digital Control' or the 'Arrow Keys' to highlight the required parameter

'A/D Input' and then press **SELECT** soft key

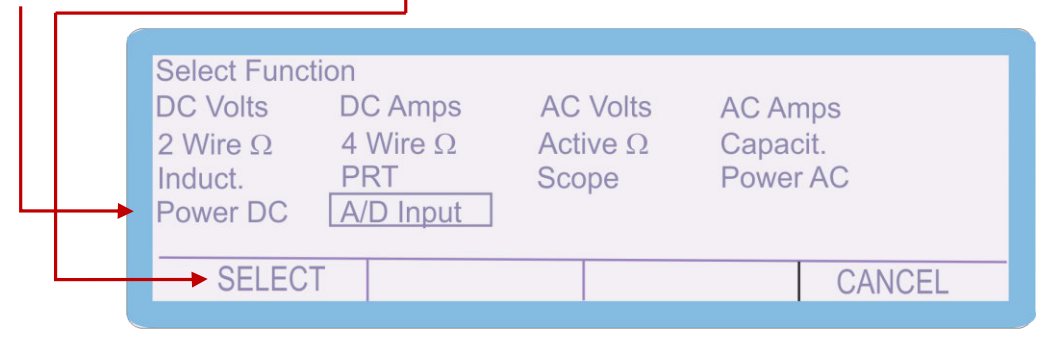

3. The Calibrator will now change to the A/D Input Screen. Use the Range Up / Range Down keys to select the Zero Calibration adjustment point

| Lo<br>÷                                          | <sup>Lo</sup> -0.0103V |       |      |      |  |
|--------------------------------------------------|------------------------|-------|------|------|--|
| Apply 0 V then STORE<br>Standby Zero Calibration |                        |       |      |      |  |
| R                                                | ANGE                   | STORE | UNDO | EXIT |  |
|                                                  |                        |       |      | •    |  |

4. Apply an output of 0V from your voltage source to the adapter interface, using Pin7 as the Ground or Negative connection, and Pin 9 as the Signal or Positive connection.

5. Wait for the reading to stabilise on the screen of the 3000A. After achieving a stable reading, press the 'Store' button.

| +-0.0103V                                        |       |      |      |  |
|--------------------------------------------------|-------|------|------|--|
| Apply 0 V then STORE<br>Standby Zero Calibration |       |      |      |  |
| RANGE                                            | STORE | UNDO | EXIT |  |
|                                                  |       |      |      |  |

7. The following 2 screens are displayed briefly to confirm that the calibration has been saved.

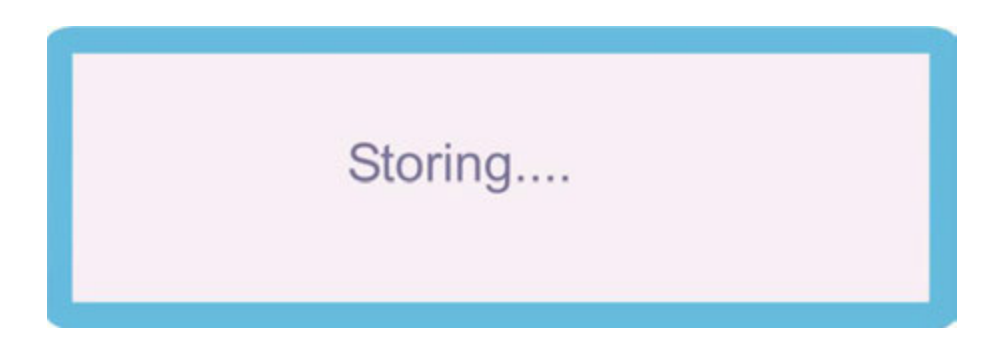

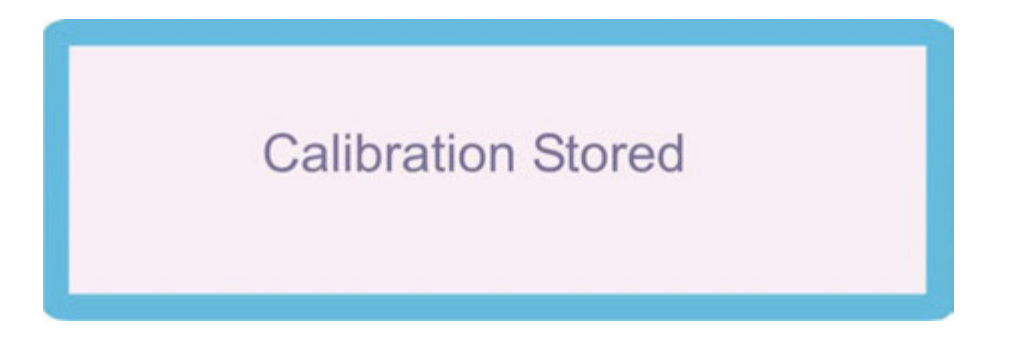

The screen of the 3000A will now display 0V. If the reading is different, repeat the previous stages

| <sup>Lo</sup> 0.000V                             |       |      |      |  |  |
|--------------------------------------------------|-------|------|------|--|--|
| Apply 0 V then STORE<br>Standby Zero Calibration |       |      |      |  |  |
| RANGE                                            | STORE | UNDO | EXIT |  |  |

3. Using the Range Up / Range Down keys to select the Positive Full Scale adjustment point

| Lo<br>÷ | <sup>*</sup> 10.0024V                                |       |      |      |  |  |
|---------|------------------------------------------------------|-------|------|------|--|--|
| Stan    | Apply 10 V then STORE<br>Standby Positive Full Scale |       |      |      |  |  |
| R       | ANGE                                                 | STORE | UNDO | EXIT |  |  |

4. Apply an output of 10V from your voltage source to the adapter interface, using Pin 7 as the Ground or Negative connection, and Pin 9 as the Signal or Positive connection.

5. Wait for the reading to stabilise on the screen of the 3000A. After achieving a stable reading, press the 'Store' button.

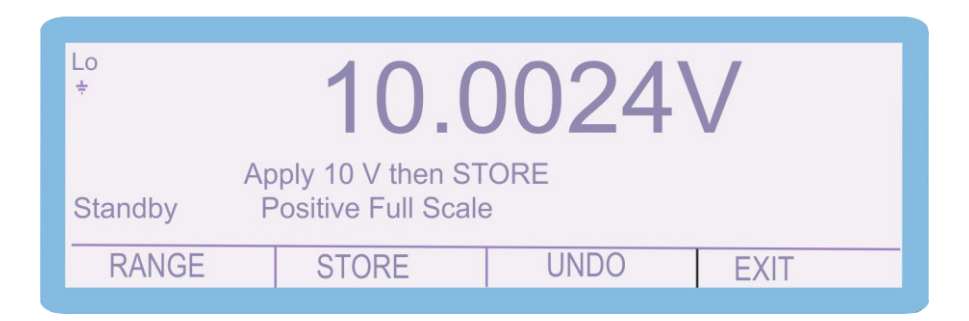

7. The following 2 screens are displayed briefly to confirm that the calibration has been saved.

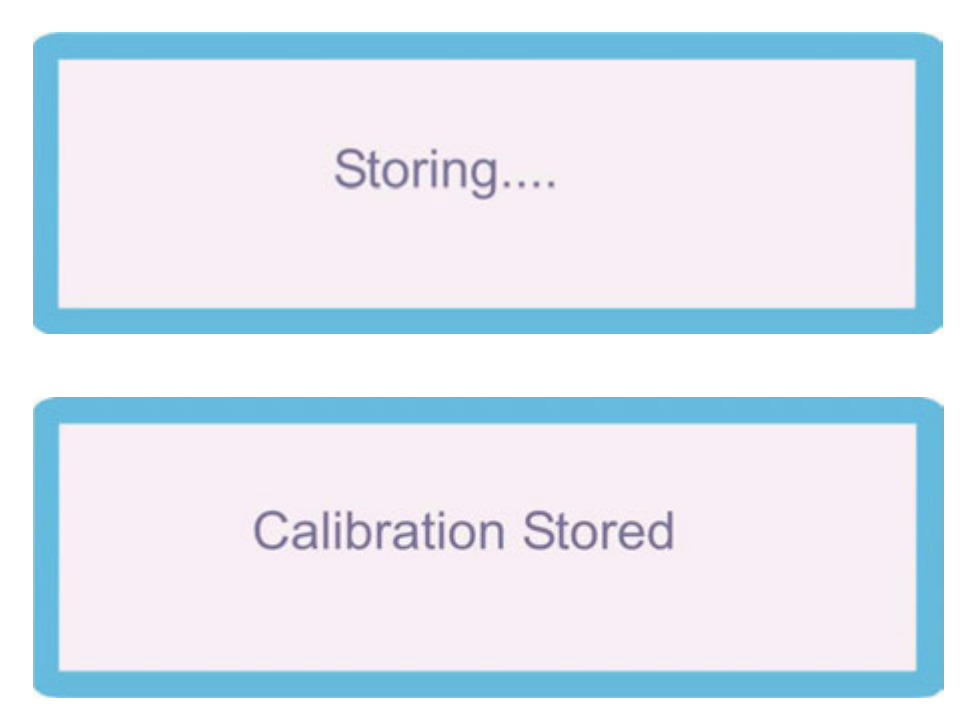

The screen of the 3000A will now display 10V. If the reading is different, repeat the previous stages

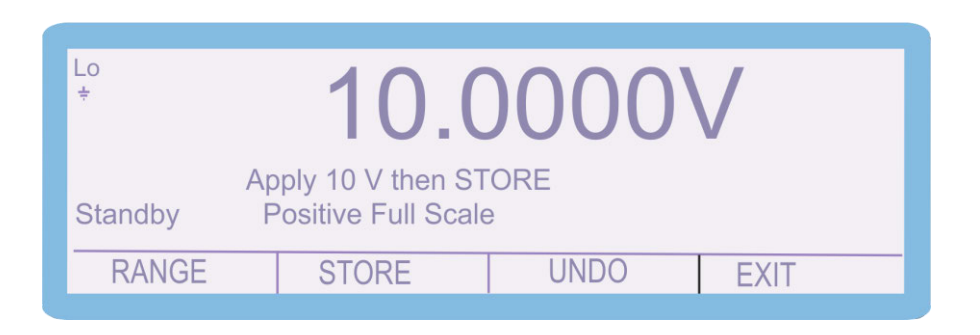

3. Using the Range Up / Range Down keys, select the Negative Full Scale point, and repeat the